### WEB OF SCIENCE<sup>®</sup> CORPORATE EDITIONS ChemSciences Citation Index <sup>SM</sup>

BioSciences Citation Index<sup>SM</sup> Clinical Medicine Citation Index<sup>SM</sup>

WS-WOSCORP-0300

Copyright © 2000 Institute for Scientific Information, Inc.

Institute for Scientific Information customers are hereby granted permission to make copies of this training guide for their own use within their organization. All reproduced copies must contain the Institute for Scientific Information's copyright notice (including partial copies). Other reproduction shall require the express consent of the Institute for Scientific Information, Inc.

#### **Reprint Acknowledgments**

Excerpt from "Copper binding to the prion protein: Structural implications of four identical cooperative binding sites" by John H. Viles, Fred E. Cohen, Stanley B. Prusiner, David B. Goodin, Peter E. Wright and H. Jane Dyson is reprinted with permission from the *Proceedings of the National Academy of Sciences*, Volume 96, March 1999, pp. 2042-2047 Copyright © 1999 National Academy of Sciences, U.S.A.

#### **Trademark Acknowledgments**

Arts & Humanities Search, A&H Search, Arts & Humanities Citation Index, A&HCI, BioSciences Citation Index, BSCI, ChemSciences Citation Index, CSCI, Clinical Medicine Citation Index, CMCI, Current Contents, C.C., Current Contents On Diskette, Current Contents Search, CC Search, Institute for Scientific Information, ISI, Journal Citation Reports, JCR, KeyWords Plus, Science Citation Index Expanded, Science Citation Index, SCI, SciSearch, Social Sciences Citation Index, SSCI, Social SciSearch, ISI Document Solution are registered trademarks used under license.

## WORKSHOP OUTLINE

| Introduction                                  | 1  |
|-----------------------------------------------|----|
| Database Production and Publication Selection | 5  |
| Scope                                         | 9  |
| Document Types                                | 10 |
| File Data                                     | 10 |
| Sample Records                                | 11 |
| Easy Search                                   | 17 |
| General Search                                | 19 |
| Database Selection                            | 20 |
| General Search – Basic Navigation             | 21 |
| Limiting and Sorting                          | 22 |
| Related Records                               | 28 |
| Times Cited                                   | 30 |
| Truncation                                    | 31 |
| Boolean Operators                             | 32 |
| Topic Searching                               | 33 |
| Author Searching                              | 39 |
| Source Title Searching (Journal Name)         | 40 |
| Address Searching                             | 41 |
| Cited Reference Search                        |    |
| Principles & Uses of Citation Searching       | 44 |
| Cited Reference Components                    | 47 |
| Sample Cited Reference Search – Journal       | 48 |
| Secondary Cited Authors                       | 53 |
| Cited Work Variants                           | 54 |
| Cited Book                                    | 55 |
| Cited Patent                                  | 56 |
| Cited Corporate Author                        | 57 |
| Cited Government Report                       | 58 |
| Comprehensive Cited Author Searching          | 60 |
| Search Results                                | 67 |
| Marking Records                               | 69 |
| Marked List                                   | 70 |
| Printing Records                              | 71 |
| E-Mailing Records                             | 72 |
| Ordering Documents                            | 73 |
| Exporting / Saving Record                     | 74 |
| Saving and Running queries                    | 75 |
| Technical Support Contacts                    | 77 |

[ This page intentionally blank ]

## DATABASE PRODUCTION AND PUBLICATION SELECTION

[This page intentionally blank ]

### DATABASE PRODUCTION

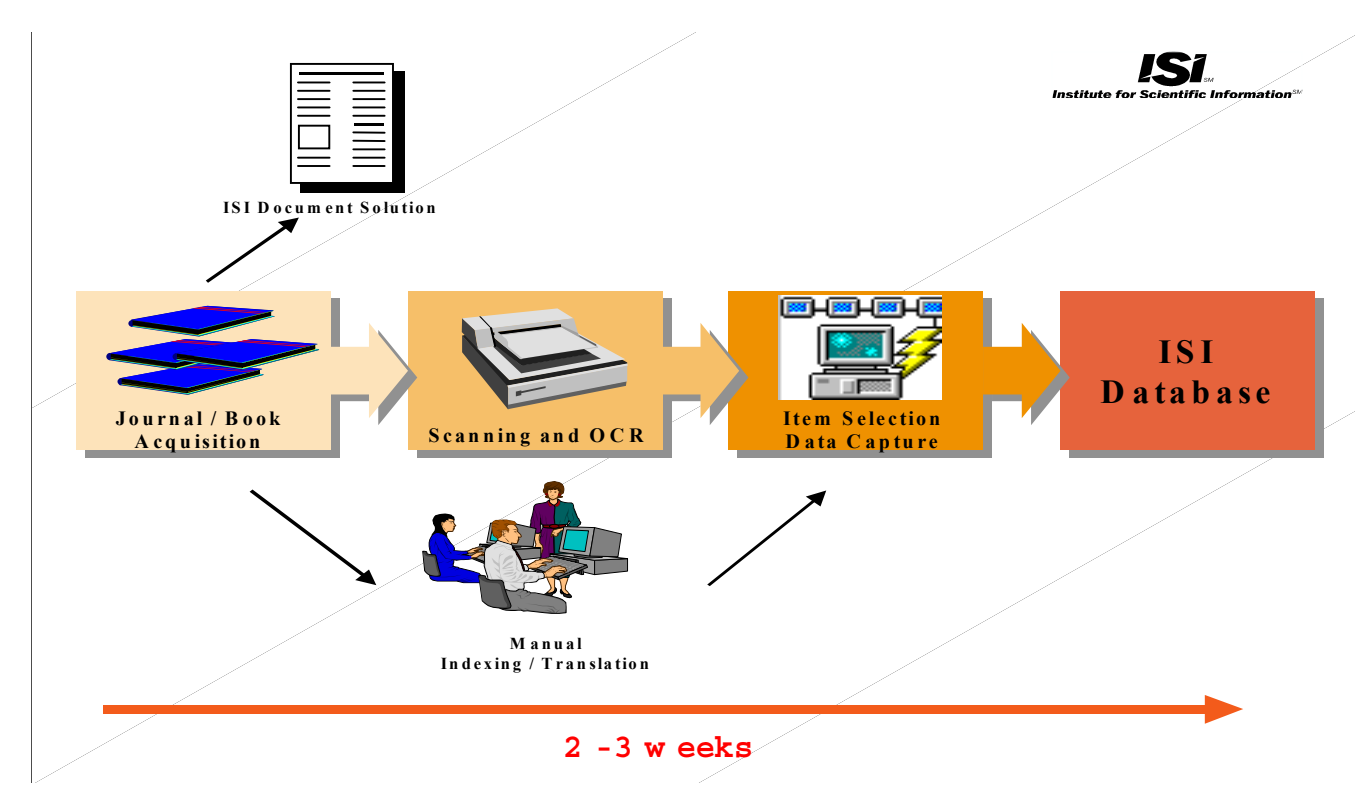

# **DATABASE EXTRACTION**

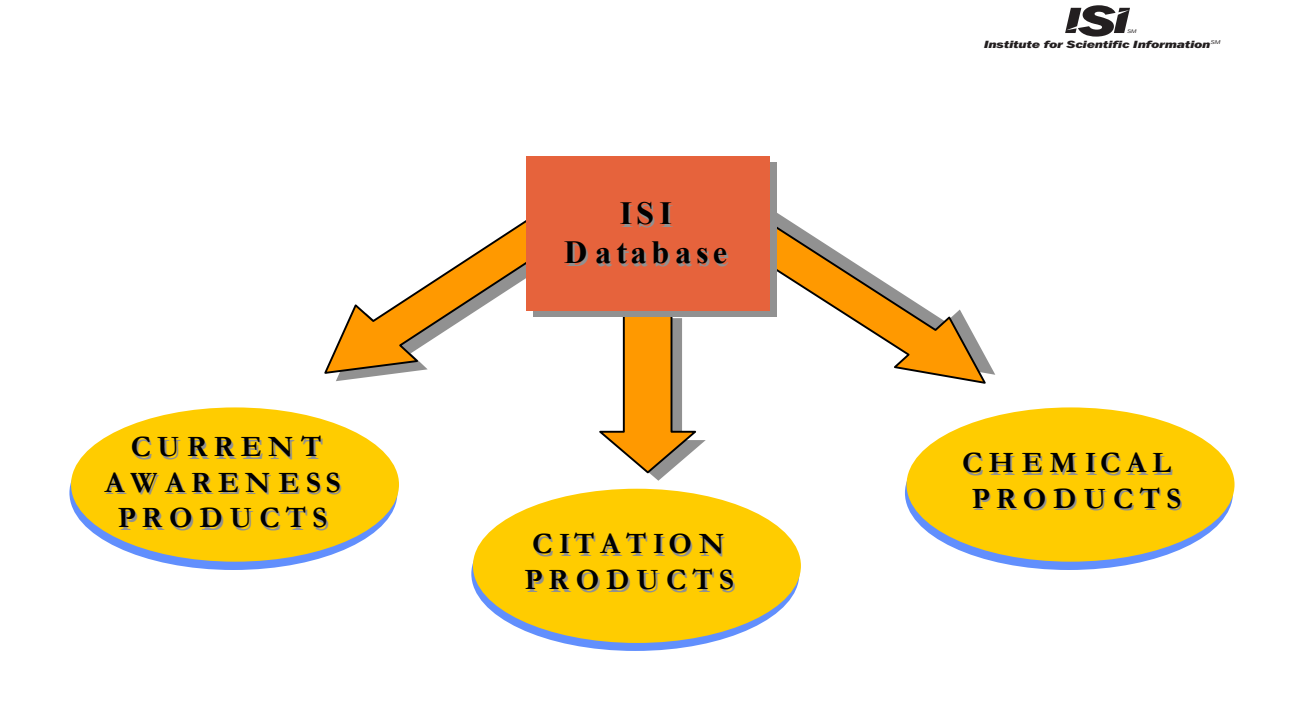

## PUBLICATION SELECTION

### **Expert Judgment**

- Editorial Development Department
- ISI's Editorial Advisory Board
- Market Research Department
- Subscribers' Recommendations

### **Journal Standards**

- Original Research
- Timeliness
- Editorial Standards and Conventions
- International Representation

### **Citation Analysis**

- Journal Citation Reports (JCR)
- Cited Author Data
- Bradford's Law

### MULTIDISCIPLINARY SCOPE

#### CHEMSCIENCES CITATION INDEX

Analytical Chemistry Applied Chemistry Biochemical Research Methods General Chemistry Inorganic and Nuclear Chemistry Medicinal Chemistry Organic Chemistry Pharmacology & Pharmacy Physical Chemistry Toxicology

#### CLINICAL MEDICINE CITATION INDEX

Allergy Anesthesiology **Behavioral Sciences Biomedical Engineering** Cardiovascular Systems Clinical Neurology Dentistry, Oral Surgery & Medicine Dermatology & Venereal Diseases Emergency Medicine & Critical Care Endocrinology & Metabolism Gastroenterology & Hepatology General & Internal Medicine Hematology Immunology Infectious Diseases Legal Medicine Medical Laboratory Technology Microbiology Neurosciences Nutrition & Dietetics **Obstetrics & Gynecology** Oncology Ophthalmology Orthopedics Pathology Pediatrics Psychiatry Psychology Public, Environmental & Occupational Health Radiology, Nuclear Medicine & Medical Imaging Rehabilitation **Reproductive Biology Respiratory System** Rheumatology Sport Sciences Surgery Transplantation **Tropical Medicine** Urology & Nephrology Virology

#### BIOSCIENCES CITATION INDEX

Biochemical Research Methods Biochemistry & Molecular Biology Biophysics Biotechnology & Applied Microbiology Cell Biology Developmental Biology Genetics & Heredity Microbiology Pharmacology & Pharmacy Physiology Toxicology Virology

### DOCUMENT TYPES

# ISI indexes every significant item from the journals selected for coverage.

### **ALL FILES**

Article Bibliography Book Review Chronology Correction, Addition Database Review Discussion Editorial Material Hardware Review Letter Meeting Abstract News Item Note Reprint Review Software Review Item About An Individual

### FILE DATA

#### CHEMSCIENCES CITATION INDEX

#### BIOSCIENCES CITATION INDEX

#### CLINICAL MEDICINE CITATION INDEX

Weekly Updates

2,100 records 36,000 cited references 2,900 source records 51,000 cited references

3,800 source records 67,800 cited references

784,000

**Total Number of Source Records** 1,100,000 1,400,000

#### Number of Journals Titles Indexed Each Year:

Approximately 650

Approximately 900

Approximately 2,100

#### Copper binding to the prion protein: Structural implications of four identical cooperative binding sites

(octarepeat peptides/nuclear magnetic resonance/circular dichroism/electron spin resonance)

John H. Viles\*, Fred E. Cohen<sup>†‡§¶</sup>, Stanley B. Prusiner<sup>¶</sup>, David B. Goodin\*, Peter E. Wright<sup>\*,\*\*††</sup>, and H. Jane Dyson<sup>\*††</sup>

Department of \*Molecular Biology and \*\*Skaggs Institute for Chemical Biology, Scripps Research Institute, La Jolla, CA 90237; and Departments of <sup>I</sup>Neurology, <sup>†</sup>Pharmaceutical Chemistry, <sup>‡</sup>Cellular and Molecular Pharmacology, <sup>§</sup>Medicine, and <sup>#</sup>Biochemistry and Biophysics, University of California, San Francisco, CA 94143

Contributed by Stanley B. Prusiner, December 29, 1998

ABSTRACT Evidence is growing to support a functional role for the prion protein (PrP) in copper metabolism. Copper ions appear to bind to the protein in a highly conserved octapeptide repeat region (sequence PHGGGWGQ) near the N terminus. To delineate the site and mode of binding of Cu(II) to the PrP, the copper-binding properties of peptides of varying lengths corresponding to 2-, 3-, and 4-octarepeat sequences have been probed by using various spectroscopic techniques. A two-octarepeat peptide binds a single Cu(II) ion with  $K_d \approx 6 \ \mu M$  whereas a four-octarepeat peptide cooperatively binds four Cu(II) ions. Circular dichroism spectra indicate a distinctive structuring of the octarepeat region on Cu(II) binding. Visible absorption, visible circular dichroism, and electron spin resonance spectra suggest that the coordination sphere of the copper is identical for 2, 3, or 4 octarepeats, consisting of a square-planar geometry with three nitrogen ligands and one oxygen ligand. Consistent with the pH dependence of Cu(II) binding, proton NMR spectroscopy indicates that the histidine residues in each octarepeat are coordinated to the Cu(II) ion. Our working model for the structure of the complex shows the histidine residues in successive octarepeats bridged between two copper ions, with both the Nɛ2 and Nô1 imidazole nitrogen of each histidine residue coordinated and the remaining coordination sites occupied by a backbone amide nitrogen and a water molecule. This arrangement accounts for the cooperative nature of complex formation and for the apparent evolutionary requirement for four octarepeats in the PrP.

Prion diseases are a novel class of neurodegenerative diseases, including scrapie in sheep, bovine spongiform encephalopathy in cattle, and Creutzfeldt-Jacob disease in humans (1). A new variant form of Creutzfeldt-Jacob disease has been reported that is thought to be caused by the ingestion of infected beef (2, 3). A variety of biochemical, biophysical, cell biologic, and transgenetic experiments have indicated that the critical pathogenic event in prion disease is the misfolding of a benign cellular prion protein (PrP<sup>C</sup>) to form the infectious diseasecausing isoform, the scrapie isoform of PrP (4–7).

Until recently, little has been known about the normal function of  $PrP^C$  in the brain. There is now a body of evidence to indicate a role for  $PrP^C$  in copper metabolism. Mice deficient in  $PrP^C$  showed a >10-fold reduction of copper in a microsomal fraction from brain relative to wild-type mice and a reduction in activity of Cu/Zn superoxide dismutase (8). It also has been shown that cerebellar cells from mice deficient in  $PrP^C$  are more sensitive to copper toxicity and oxidative stress (9).

The publication costs of this article were defrayed in part by page charge payment. This article must therefore be hereby marked "advertisement" in accordance way by the former than the former this fact. PNAS I want to be former than the former the former the standard former than the copyright independence unauthorized REPRODUCTION may RESULT IN TWANCIAL AND OTHER PENALTIES. Mature Syrian hamster  $PrP^{C}$  is a glycoprotein containing two N-linked carbohydrates and one disulfide bridge. Posttranslational processing results in the cleavage of a 22-residue leader sequence and the C-terminal tail after the attachment of a glycosylphosphatidylinositol anchor to serine 231. The solution structures of the mouse prion protein fragment, PrP(121–231) (10, 11), and of Syrian hamster PrP(90–231) (12) have been reported. The sequence of PrP(90–231) corresponds to the protease-resistant core of the scrapie isoform of PrP (PrP27–30), which can mediate prion disease.

The secondary structure of the full length Syrian hamster PrP(29-231) has been determined, and the dynamic properties of the protein backbone have been measured (13). The secondary structural elements of the full length apo PrP(29-231) are identical to those of PrP(90-231). The N-terminal half of the apoprotein, residues 29–124, is unstructured, with considerable backbone flexibility (13). Residues 51–91 contain an unusual glycine-rich repeat every eight residues; this sequence is termed the octarepeat region. Residues 60-91 consist of four octarepeat sequences (PHGGGWGQ)<sub>4</sub>, and residues 51-59 have a homologous sequence but lack the histidine residue

1. Prusiner, S. B. (1997) Science 278, 245-251.

- Chazot, G., Broussolle, E., Lapras, C., Blattler, T., Aguzzi, A. & Kopp, N. (1996) Lancet 347, 1181.
- Will, R. G., Ironside, J. W., Zeidler, M., Cousens, S. N., Estibeiro, K., Alperovitch, A., Poser, S., Pocchiari, M., Hofman, A. & Smith, P. G. (1996) Lancet 347, 921–925.
- 4. Prusiner, S. B. (1982) Science 216, 136-144.
- Hushiel, J. B. (1962) oldente 210, 1967144.
   Pan, K.-M., Baldwin, M., Nguyen, J., Gasset, M., Serban, A., Groth, D., Mehlhorn, I., Huang, Z., Fletterick, R. J., Cohen, F. E., et al. (1993) Proc. Natl. Acad. Sci. USA 90, 10962–10966.
   Horwich, A. L. & Weissman, J. S. (1997) Cell 89, 499–510.
- Kolwich, Y. L. & Weisshah, J. 5. (1977) et al., 4977 (2010), 497 (2010).
   Kaneko, K., Zulianello, L., Scott, M., Cooper, C. M., Wallace, A. C., James, T. L., Cohen, F. E. & Prusiner, S. B. (1997) *Proc. Natl. Acad. Sci. USA* 94, 10069–10074.
- Natl. Acad. Sci. USA 94, 10069–10074.
   Brown, D. R., Qin, K. F., Herms, J. W., Madlung, A., Manson, J., Strome, R., Fraser, P. E., Kruck, T., Von Bohlen, A., Schulz-Schaeffer, W., et al. (1997) Nature (London) 390, 684–687.
- Brown, D. R., Schmidt, B. & Kretzschmar, H. A. (1998) J. Neurochem. 70, 1686–1693.
- 10. Rick, R., Hornemann, S., Wider, G., Billeter, M., Glockshuber, R. & Wüthrich, K. (1996) *Nature (London)* 382, 180–182.
- Billeter, M., Riek, R., Wider, G., Hornemann, S., Glockshuber, R. & Wüthrich, K. (1997) Proc. Natl. Acad. Sci. USA 94, 7281–7285.
- James, T. L., Liu, H., Ulyanov, N. B., Farr-Jones, S., Zhang, H., Donne, D. G., Kaneko, K., Groth, D., Mehlhorn, I., Prusiner, S. B., et al. (1997) Proc. Natl. Acad. Sci. USA 94, 10086–10091.
- Donne, D. G., Viles, J. H., Groth, D., Mchlhorn, I., James, T. L., Cohen, F. E., Prusiner, S. B., Wright, P. E. & Dyson, H. J. (1997) *Proc. Natl. Acad. Sci. USA* 94, 13452–13457.

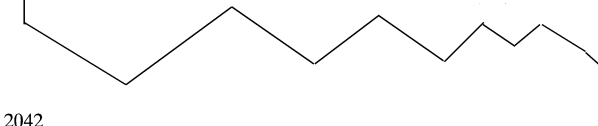

### WEB OF SCIENCE-CORPORATE EDITIONS RECORD

| <b>Institute for Scientific Information®</b> ————————————————————————————————————                                                                                                    |
|----------------------------------------------------------------------------------------------------|
| In HOME REAL PRESEARCH PRESEARCH ARK RELOG OFF                                                                                                    |
| General Search ResultsFull Record                                                                                                    |
| Article 15 of 108 PREVIOUS NEXT > SUMMARY                                                                                                    |
| Copper binding to the prion protein: Structural implications of four identical cooperative binding sites<br>Viles JH, Cohen FE, Prusiner SB, Goodin DB, Wright PE, Dyson HJ<br>PROCEEDINGS OF THE NATIONAL ACADEMY OF SCIENCES OF THE UNITED STATES OF AMERICA<br>96: (5) 2042-2047 MAR 2 1999 |
| Document type: Article Language: English Cited References: 34 Times Cited: 15                                                                                                    |

#### Abstract:

Evidence is growing to support a functional role for the prion protein (PrP) in copper metabolism. Copper ions appear to bind to the protein in a highly conserved octapeptide repeat region (sequence PHGGGWGQ) near the N terminus. To delineate the site and made of binding of Cu(II) to the PrP, the copper-binding properties of peptides of varying lengths corresponding to 2-, 3-, and 4-octarepeat sequences have been probed by using various spectroscopic techniques. A two-octarepeat peptide binds a single Cu(II) ion with K-d approximate to 6 mu M whereas a four-octarepeat peptide cooperatively binds four Cu(II) ions. Circular dichroism spectra indicate a distinctive structuring of the octarepeat region on Cu(II) binding. Visible absorption, visible circular dichroism, and electron spin resonance spectra suggest that the coordination sphere of the copper is identical for 2, 3, or 4 octarepeats, consisting of a square-planar geometry with three nitrogen ligands and one oxygen ligand. Consistent with the pH dependence of Cu(II) binding, proton NMR spectroscopy indicates that the histidine residues in each octarepeat are coordinated to the Cu(II) ion. Our working model for the structure of the complex shows the histidine residues in successive octarepeats bridged between two copper ions, with both the N epsilon 2 and N delta 1 imidazole nitrogen of each histidine residue coordinated and the remaining coordination sites occupied by a backbone amide nitrogen and a water molecule. This arrangement accounts for the cooperative nature of complex formation and for the apparent evolutionary requirement for four octarepeats in the PrP.

#### Author Keywords:

octarepeat peptides, nuclear magnetic resonance, circular dichroism, electron spin resonance

#### KeyWords Plus:

CREUTZFELDT-JAKOB-DISEASE, NMR STRUCTURE, SCRAPIE, COMPLEX, SPECTROSCOPY, CONVERSION, HISTIDINE, VARIANT, REGION, BRAIN

#### Addresses:

Dyson HJ, Scripps Clin & Res Inst, Dept Mol Biol, MB-2, 10550 N Torrey Pines Rd, La Jolla, CA 92037 USA. Scripps Clin & Res Inst, Dept Mol Biol, La Jolla, CA 92037 USA. Scripps Clin & Res Inst, Skaggs Inst Chem Biol, La Jolla, CA 92037 USA. Univ Calif San Francisco, Dept Neurol, San Francisco, CA 94143 USA. Univ Calif San Francisco, Dept Pharmaceut Chem, San Francisco, CA 94143 USA. Univ Calif San Francisco, Dept Mol & Cellular Pharmacol, San Francisco, CA 94143 USA. Univ Calif San Francisco, Dept Mol & Cellular Pharmacol, San Francisco, CA 94143 USA. Univ Calif San Francisco, Dept Med, San Francisco, CA 94143 USA. Univ Calif San Francisco, Dept Med, San Francisco, CA 94143 USA. Univ Calif San Francisco, Dept Med, San Francisco, CA 94143 USA.

#### Publisher:

NATL ACAD SCIENCES, WASHINGTON

#### IDS Number:

172ZP

ISSN: 0027-8424

### CITED REFERENCES

Institute for Scientific Information®-

CITATION DATABASES

CITED SEARCH SEARCH SEARCH SEARCH SEARCH

### Cited References

Copper binding to the prior protein: Structural implications of four identical cooperative binding sites Viles JH, Cohen FE, Prusiner SB, et al.

PROCEEDINGS OF THE NATIONAL ACADEMY OF SCIENCES OF THE UNITED STATES OF AMERICA

96: (5) 2042-2047 MAR 2 1999

RELATED RECORDS

Clear the checkbox to the left of an item if you do not want to search for articles that cite the item when looking at Related Records.

| Cited Author  | Cited Work           | Volume | Page  | Year |
|---------------|----------------------|--------|-------|------|
| BILLETER M    | P NATL ACAD SCI USA  | 94     | 7281  | 1997 |
| BROWN DR      | J NEUROCHEM          | 70     | 1686  | 1998 |
| BROWN DR      | NATURE               | 390    | 684   | 1997 |
| BRYCE GF      | J BIOL CHEM          | 241    | 122   | 1966 |
| 🗹 BRYCE GF    | J BIOL CHEM          | 240    | 3837  | 1965 |
| 🗹 CAMERMAN N  | CAN J CHEM           | 54     | 1309  | 1976 |
| CHAZOT G      | LANCET               | 347    | 1181  | 1996 |
| DONNE DG      | P NATL ACAD SCI USA  | 94     | 13452 | 1997 |
| 🗹 FREEDMAN JH | BIOCHEMISTRY-US      | 21     | 4540  | 1982 |
| 🗹 FREEMAN HC  | ADV PROTEIN CHEM     | 22     | 257   | 1967 |
| 🗹 GILL SC     | ANAL BIOCHEM         | 182    | 319   | 1989 |
| MARRIS DA     | P NATL ACAD SCI USA  | 88     | 7664  | 1991 |
| MORNSHAW MP   | BIOCHEM BIOPH RES CO | 214    | 993   | 1995 |
| MORWICH AL    | CELL                 | 89     | 499   | 1997 |
| 🗹 JAMES TL    | P NATL ACAD SCI USA  | 94     | 10086 | 1997 |
| KANEKO K      | P NATL ACAD SCI USA  | 94     | 10069 | 1997 |
| MEHLHORN I    | BIOCHEMISTRY-US      | 35     | 5528  | 1996 |
| MIURA T       | FEBS LETT            | 396    | 248   | 1996 |
| PAN KM        | P NATL ACAD SCI USA  | 90     | 10962 | 1993 |
| PAN KM        | PROTEIN SCI          | 1      | 1343  | 1992 |
| PARGE HE      | P NATL ACAD SCI USA  | 89     | 6109  | 1992 |
| 🗹 PEISACH J   | ARCH BIOCHEM BIOPHYS | 165    | 691   | 1974 |
| 🗹 PERKINS CM  | INORG CHIM A-ART LET | 82     | 93    | 1984 |
| PIOTTO M      | J BIOMOL NMR         | 2      | 661   | 1992 |
| POULTER M     | BRAIN                | 115    | 675   | 1998 |
| PRUSINER SB   | SCIENCE              | 278    | 245   | 1997 |
| 🗹 PRUSINER SB | SCIENCE              | 216    | 136   | 1982 |
| RIEK R        | NATURE               | 382    | 180   | 1996 |
| 🗹 знака ај    | J MAGN RESON         | 77     | 274   | 1988 |
| 🗹 SOLOMON EI  | METHOD ENZYMOL       | 226    | 1     | 1993 |
| ✓ STOCKEL J   | BIOCHEMISTRY-US      | 37     | 7185  | 1998 |
| SULKOWSKI E   | FEBS LETT            | 307    | 129   | 1992 |
| 🗹 SUNDBERG RJ | CHEM REV             | 74     | 471   | 1974 |
| 🔽 WILL RG     | LANCET               | 347    | 921   | 1996 |

[ This page intentionally blank ]

## EASY SEARCH

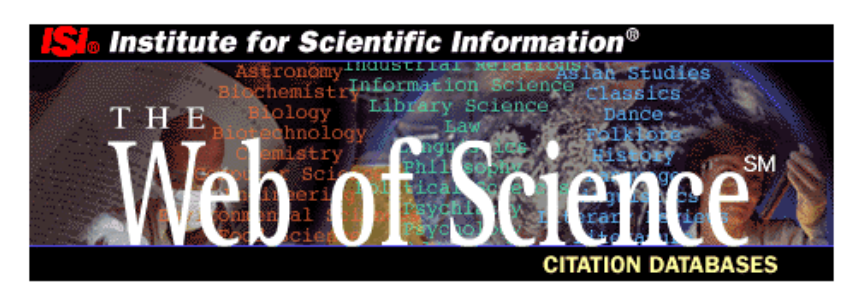

### **Corporate Editions**

| Full Search | Use the Full Search to conduct searches on a topic or by author and also to find articles which cite these works or which use related references. |
|-------------|----------------------------------------------------------------------------------------------------|
| Easy Search | Use the Easy Search to find articles on a specified topic, person or place of interest.                                                           |
| Logoff      | Use Logoff to fully disconnect from the database and make your connection available to another user at your institution.                          |

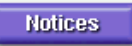

The Notices file was last updated 11/23/1999

Copyright © 2000 Institute for Scientific Information

## EASY SEARCH

Easy Search provides simple interfaces for locating information on a specific topic or person, or from a particular institutional place. Your search will retrieve up to 100 records.

|    | She Institute for Scientific Information <sup>®</sup> CITATION DATABASES                                                                                                    |
|----|----------------------------------------------------------------------------------------------------|
| ۵  | ISI Citation Indexes                                                                                                    |
|    | Easy Search                                                                                                    |
|    | <ol> <li>Pick one or more general search areas:</li> <li><u>Chem Sciences Citation Index (CSCI)1989-1999</u></li> <li><u>BioSciences Citation Index (BSCI)1989-1999</u></li> <li><u>Clinical Medicine Citation Index (CLMI)1989-1999</u></li> </ol> |
|    | 2. What do you want to find information on?                                                                                                    |
|    | Copyright © 2000 Institute for Scientific Information                                                                                                    |
| Į, | Institute for Scientific Information <sup>®</sup> CITATION DATABASES                                                                                                    |
| G  |                                                                                                    |
|    | Topic Search                                                                                                    |
| 1. | Pick as many words as you can think of that describe your topic.<br>Use search operators such as AND or OR to combine words or phrases.<br><u>Examples</u>                                                                                          |
| 2. | How do you want to look at your search results?<br>Sort the retrieved articles by:                                                                                                    |
|    | • relevance (highest occurrence of search terms first)                                                                                                    |
|    | • reverse chronological order (most recent first)                                                                                                    |
| 3. | SEARCH                                                                                                    |
|    |                                                                                                    |

Copyright © 2000 Institute for Scientific Information

| Į  | Institute for Scientific Information <sup>®</sup> CITATION DATABASES                        |
|----|---------------------------------------------------------------------------------------------|
| G  |                                                                                             |
|    | Person Search                                                                               |
| 1. | Enter the person's name as SMITH AB                                                         |
| 2. | Show me all of the articles in the database that this person has authored. <u>Examples</u>  |
|    | O Show me all of the articles in the database that cite this person's work. <u>Examples</u> |
|    | C Show me articles that are about this person. <u>Examples</u>                              |
| 3. | SEARCH                                                                                      |
|    |                                                                                             |

Copyright © 2000 Institute for Scientific Information

Enter only the family name when searching for articles about a person, as names may appear in a record with the family name first or the family name last.

| Institute for Scientific Information®-                                                                                                 | CITATION DATABASES                                                                             |
|----------------------------------------------------------------------------------------------------|------------------------------------------------------------------------------------------------|
| HOME RELP                                                                                                    |                                                                                                |
|                                                                                                    | Place Search                                                                                   |
| Create a search to retrieve the most recent articles published<br>university, company, etc.) or <u>geographic place</u> (country, city | by researchers working in a particular <u>institutional place</u> (college, postal code, etc.) |
|                                                                                                    | Examples                                                                                       |
| SEARCH                                                                                                    |                                                                                                |
|                                                                                                    |                                                                                                |

Copyright © 2000 Institute for Scientific Information

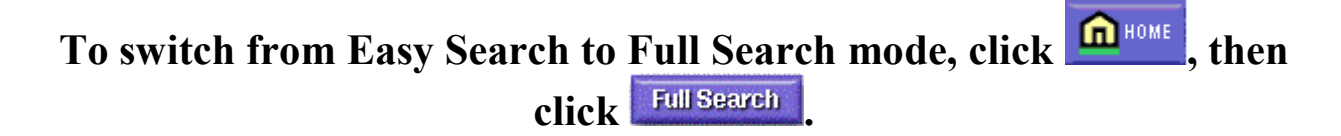

# GENERAL SEARCH

### DATABASE SELECTION

| Institute for Scientific Information <sup>®</sup> CITATION DATABASES                                                        |
|----------------------------------------------------------------------------------------------------|
|                                                                                                    |
| Database Sections                                                                                                    |
| Chem Sciences Citation Index (CSCI)1989-1999                                                                                |
| □ BioSciences Citation Index (BSCI)1989-1999                                                                                |
| Clinical Medicine Citation Index (CLMI)1989-1999                                                                            |
| C This mesh is up date (IIs date d March 10, 2000.)                                                                         |
| O Latest 2 Weeks                                                                                                    |
| C Latest 4 Weeks                                                                                                    |
| All years                                                                                                    |
| C Year selection                                                                                                    |
| 🗆 1999 🗖 1998 🗖 1997 🗖 1996 🗖 1995 🗖 1994 🗖 1993 🗖 1992 🗖 1991 🗖 1990                                                       |
| □ 1989                                                                                                    |
|                                                                                                    |
| GENERAL SEARCH Use General Search to search for articles by subject term, author name, journal title, or author affiliation |
| CITED REF SEARCH Use Cited Ref Search to search for articles that cite an author or article that you specify                |
| Using Saved Queries: Instructions for editing and running saved queries                                                     |
| Enter full pathname of saved query (e.g., c/myqueries/query1) or use Browse                                                 |
| Province for saved query (e.g., c. anyqueries query f) of use browse.                                                       |
| Browse Upen Query                                                                                                    |
|                                                                                                    |
| Copyright © 2000 Institute for Scientific Information                                                                       |

### If no selection is made, all databases and all years will be searched.

### Click the checkbox(es) to select specific database(s).

When selecting a year or range of years, make sure that you change the radio button from "All years" to "Year Selection".

## **GENERAL SEARCH**

| Institute for Scientific Information® CITATION DATABASES                                                   |        |
|----------------------------------------------------------------------------------------------------|--------|
|                                                                                                    |        |
| General Search                                                                                             |        |
| Enter individual search terms or phrases separated by search operators such as AND or OR then press SEARCH | below. |
| Set limits and sort option.                                                                                |        |
| SEARCH Search using terms entered below.                                                                   |        |
| SAVE OUERY Save the search as entered below for future use.                                                |        |
| CLEAR Clear all search terms entered below.                                                                |        |
| TOPIC: Enter terms to find from the article title, keywords, or abstract Examples                          |        |
| apoptosis or cell* death* or cell* suicide* 🛛 🗖 Title only                                                 |        |
| AUTHOR: Enter one or more author names as SMITH AB                                                         |        |
| steller H*                                                                                                 |        |
| SOURCE TITLE: Enter words from journal title, or select from list                                          |        |
|                                                                                                    |        |
| ADDRESS: Enter words from an author's affiliation (abbreviations list)                                     |        |
|                                                                                                    |        |
| SEARCH Search using terms entered above.                                                                   |        |
| SAVE OUERY Save the search as entered above for future use.                                                |        |
| Clear all search terms entered above.                                                                      |        |
| SET LIMITS AND SORT OPTION                                                                                 |        |
| Restrict search to a specific language or document type:                                                   |        |
| (Multiple items may be selected from lists) Sort results by:                                               |        |
| All languages All document types Latest date Times Cited                                                   |        |
| Chinese Bibliography First author                                                                          |        |
| Croatian IBiographical-Item ISource Title I                                                                |        |
| Back to <u>top of Search</u> page                                                                          |        |

### LIMITING CAPABILITIES

#### Prior to executing a search you may limit results to specific document type(s) and/or language(s) using the "Restrict search to a specific language or document type" option.

Apply limits by selecting items from the scrollable lists. Multiple selections can be made by shift/clicking.

Limit By Language **Languages are spelled in full.** 

Limit By Document Type

#### **Document types in Web of Science – Corporate Editions:**

Article Bibliography Biographical Item Book Review Chronology

Correction, Addition Database Review Discussion

Editorial Material Hardware Review Item About An Individual Letter Meeting Abstract News Item Note

Reprint Review Software Review [From 1990 - Present]

[1990-1995, from 1996, included in ARTICLE]

[From 1990 - Present] [1990-1995, from 1996, included in Editorial Material.]

[Selective Coverage from 1990 - Present] [From 1996 - Present] [From 1996 - Present, included in ARTICLE] [From 1991 - Present] [From 1990 - Present]

### SORTING CAPABILITIES

#### Prior to executing a search, you may sort the results by:

- Latest Date Latest date is the default sort order. A maximum of **500** retrieved records will be sorted in reverse chronological order according to when the publications were received and processed by ISI.
- **Times Cited** A maximum of **300** retrieved records will be sorted in descending order by the number of Times Cited. Times Cited reflects the number of times an item has been cited using the preferred cited reference. It does not include citations to variations of the preferred cited reference.
- **Relevance** Relevance is determined by how frequently the search terms occur. A maximum of **500** retrieved records will be sorted from high to low relevance.

**First Author** A maximum of **300** retrieved records will be sorted alphabetically, by the first named author of the paper. Anonymous papers precede named authors.

**Source Title** A maximum of **300** retrieved records are sorted alphabetically by the source journal title.

Note: Configuration of maximum limits at Intranet sites may vary.

## RESULTS-SUMMARY

| General Search ResultsSummary                                                                                                    |
|----------------------------------------------------------------------------------------------------|
| Topic=apoptosis or cell death or cell suicide; Author=steller H*; DocType=All document types; Language=All languages; Databases= CSCI,<br>BSCI, CLMI; Timespan=All Years; (sorted by latest date)                       |
| Page 1 (Articles 1 10): MARK ALL SUBMIT 🛛                                                                                                    |
|                                                                                                    |
| Song ZW, Steller H <u>Death by design: mechanism and control of apoptosis</u> TRENDS BIOCHEM SCI 24: (12) M49-M52 DEC 1999                                                                                              |
| Song ZW, Steller H<br>Death by design: mechanism and control of apoptosis (Reprinted from Trends in Biochemical Science, vol 12, Dec., 1999)<br>TRENDS CELL BIOL 9: (12) M49-M52 DEC 1999                               |
| Song ZW, Steller H<br>Death by design: mechanism and control of apoptosis (Reprinted from Trends in Biochemical Science, vol 12, Dec., 1999)<br>TRENDS GENET 15: (12) M49-M52 DEC 1999                                  |
| Zhou L, Song ZW, Tittel J, et al.<br><u>HAC-1, a Drosophila homolog of APAF-1 and CED-4 functions in developmental and radiation-induced apoptosis</u><br>MOL CELL 4: (5) 745-755 NOV 1999                              |
| <ul> <li>Haining WN, Carboy-Newcomb C, Wei CL, et al.</li> <li><u>The proapoptotic function of Drosophila Hid is conserved in mammalian cells</u></li> <li>P NATL ACAD SCI USA 96: (9) 4936-4941 APR 27 1999</li> </ul> |
| Bergmann A, Agapite J, Steller H<br><u>Mechanisms and control of programmed cell death in invertebrates</u><br>ONCOGENE 17: (25) 3215-3223 DEC 24 1998                                                                  |
| <ul> <li>Goswami J, Sinskey AJ, Steller H, et al.</li> <li>Apoptosis in batch cultures of Chinese Hamster Ovary cells<br/>BIOTECHNOL BIOENG 62: (6) 632-640 MAR 20 1999</li> </ul>                                      |
| Bergmann A, Agapite J, McCall K, et al.<br><u>The Drosophila gene hid is a direct molecular target of Ras-dependent survival signaling</u><br>CELL 95: (3) 331-341 OCT 30 1998                                          |
| <ul> <li>Agapite J, Bergmann A, McCall K, et al.</li> <li><u>Control of apoptosis in Drosophila.</u></li> <li>MOL BIOL CELL 9: 256A-256A Suppl. S NOV 1998</li> </ul>                                                   |
| Steller H<br><u>Artificial death switches: Induction of apoptosis by chemically induced caspase multimerization - Commentary</u><br>P NATL ACAD SCI USA 95: (10) 5421-5422 MAY 12 1998                                  |
| Page 1 ( Articles 1 10): MARK ALL SUBMIT                                                                                                    |
|                                                                                                    |
| 29 of 5350352 documents matched the query.                                                                                                    |

| FULL RECORD                                                                                                    |
|----------------------------------------------------------------------------------------------------|
| SI. Institute for Scientific Information <sup>®</sup> CITATION DATABASES                                                                                                    |
|                                                                                                    |
| General Search ResultsFull Record                                                                                                    |
| Article 6 of 29 PREVIOUS NEXT > SUMMARY                                                                                                    |
| Mechanisms and control of programmed cell death in invertebrates<br>Bergmann A, Agapite J, Steller H<br>ONCOGENE<br>17: (25) 3215-3223 DEC 24 1998                                                                                                    |
| Document type: Review Language: English <u>Cited References:</u> 130 <u>Times Cited:</u> 6                                                                                                    |
| Abstract:<br>Apoptosis is a morphologically distinct form of programmed <b>cell death</b> that plays important roles in development, tissue<br>homeostasis and a wide variety of diseases, including cancer, AIDS, stroke, myopathies and various neurodegenerative<br>disorders (see Thompson (1995) for review). It is now clear that <b>apoptosis</b> occurs by activating an intrinsic <b>cell suicide</b><br>program which is constitutively expressed in most animal cells, and that key components of this program have been conserved<br>in evolution from worms to insects to man. Genetic studies of programmed <b>cell death</b> in experimentally highly accessible<br>invertebrate model systems have provided important clues about the molecular nature of the death program, and the<br>intracellular mechanisms that control its activation. This review summarizes some of the key findings in this area, but also<br>touches on some of the many unresolved questions and challenges that remain. |
| <b>Author Keywords:</b><br>C-elegans, Drosophila, <b>apoptosis</b> , programmed <b>cell death</b> , ced genes                                                                                                    |
| <b>KeyWords Plus:</b><br>APOPTOSIS INHIBITORY PROTEIN, DROSOPHILA EYE DEVELOPMENT, CAENORHABDITIS-ELEGANS,<br>CYTOCHROME-C, TYROSINE KINASE, GENETIC-CONTROL, NERVOUS-SYSTEM, BCL-2, REAPER, CED-4                                                                                                    |
| <b>Addresses:</b><br>Steller H, MIT, Howard Hughes Med Inst, Dept Biol, 77 Massachusetts ave, Bldg 68-430, Cambridge, MA 02139 USA.<br>MIT, Howard Hughes Med Inst, Dept Biol, Cambridge, MA 02139 USA.<br>MIT, Howard Hughes Med Inst, Dept Brain & Cognit Sci, Cambridge, MA 02139 USA.                                                                                                    |
| Publisher:<br>STOCKTON PRESS, BASINGSTOKE                                                                                                    |
| <b>IDS Number:</b><br>157EW                                                                                                    |
| ISSN:<br>0950-9232                                                                                                    |

# While viewing a full record, click the <u>Cited References</u> hot link to view a paper's entire list of cited references.

### CITED REFERENCES

**Cited References** 

Mechanisms and control of programmed cell death in invertebrates

Bergmann A, Agapite J, Steller H

ONCOGENE

17: (25) 3215-3223 DEC 24 1998

RELATED RECORDS

Explanation

Clear the checkbox to the left of an item if you do not want to search for articles that cite the item when looking at Related Records.

| Ci           | ted Author    | Cited Work           | Volume | Page  | Year |
|--------------|---------------|----------------------|--------|-------|------|
| √            | ABRANS JM     | DEVELOPMENT          | 117    | 29    | 1993 |
| $\checkmark$ | AGAPITE J     | MOL CELLULAR APPROAC |        | 264   | 1997 |
| $\checkmark$ | AHMED Y       | CELL                 | 93     | 1171  | 1998 |
| $\checkmark$ | ALNEMRI ES    | CELL                 | 87     | 171   | 1996 |
| $\checkmark$ | AMBROSINI G   | NAT MED              | 3      | 917   | 1997 |
| ~            | ANTONSSON B   | SCIENCE              | 277    | 370   | 1997 |
| √            | BAKSHI A      | CELL                 | 41     | 889   | 1985 |
| ◄            | BERGMANN A    | CELL                 | 95     | 331   | 1998 |
| ◄            | BIRNBAUM MJ   | J VIROL              | 68     | 2521  | 1994 |
| $\checkmark$ | BOS JL        | CANCER RES           | 49     | 4682  | 1989 |
| $\checkmark$ | BUMP NJ       | SCIENCE              | 269    | 1885  | 1995 |
| $\checkmark$ | CAMPOS AR     | DEVELOPMENT          | 114    | 355   | 1992 |
| ▼            | CHANG GQ      | NEURON               | 11     | 595   | 1993 |
| $\checkmark$ | CHEN P        | DEV BIOL             | 201    | 202   | 1998 |
| $\checkmark$ | CHEN P        | GENE DEV             | 10     | 1773  | 1996 |
| $\checkmark$ | CHEN P        | J BIOL CHEM          | 247    | 25735 | 1996 |
| $\checkmark$ | CHINNAIYAN AM | J BIOL CHEM          | 271    | 4573  | 1996 |
| ▼            | CHINNAIYAN AM | SCIENCE              | 275    | 1122  | 1997 |
| ▼            | CHU ZL        | P NATL ACAD SCI USA  | 94     | 10057 | 1997 |
| ▼            | CLEARY ML     | CELL                 | 47     | 19    | 1986 |
| ▼            | CLEM RJ       | MOL CELL BIOL        | 14     | 5212  | 1994 |
| ▼            | CONRADT B     | CELL                 | 93     | 519   | 1998 |
| ▼            | CROOK NE      | J VIROL              | 67     | 2168  | 1993 |
| ▼            | DAVIDSON FF   | NATURE               | 391    | 587   | 1998 |
| ▼            | DAVIE EU      | BIOCHEMISTRY-US      | 30     | 10363 | 1991 |
| $\checkmark$ | DEVERAUX QL   | EMBO J               | 17     | 2215  | 1998 |
| ▼            | DEVERAUX QL   | NATURE               | 388    | 300   | 1997 |
| ▼            | DICKSON BJ    | GENETICS             | 142    | 163   | 1996 |
| $\checkmark$ | DOWNWARD J    | CURR OPIN GENET DEV  | 8      | 49    | 1998 |
| $\checkmark$ | DUCKETT CS    | EMBO J               | 15     | 2685  | 1996 |
|              | ELLIS HM      | CELL                 | 44     | 817   | 1986 |

A reference that also occurs in any of the three databases as a source record is underlined as a hot link. Clicking a reference's hot link displays the cited reference as a source record, as illustrated on the next page.

## CITED REFERENCE LINK TO SOURCE

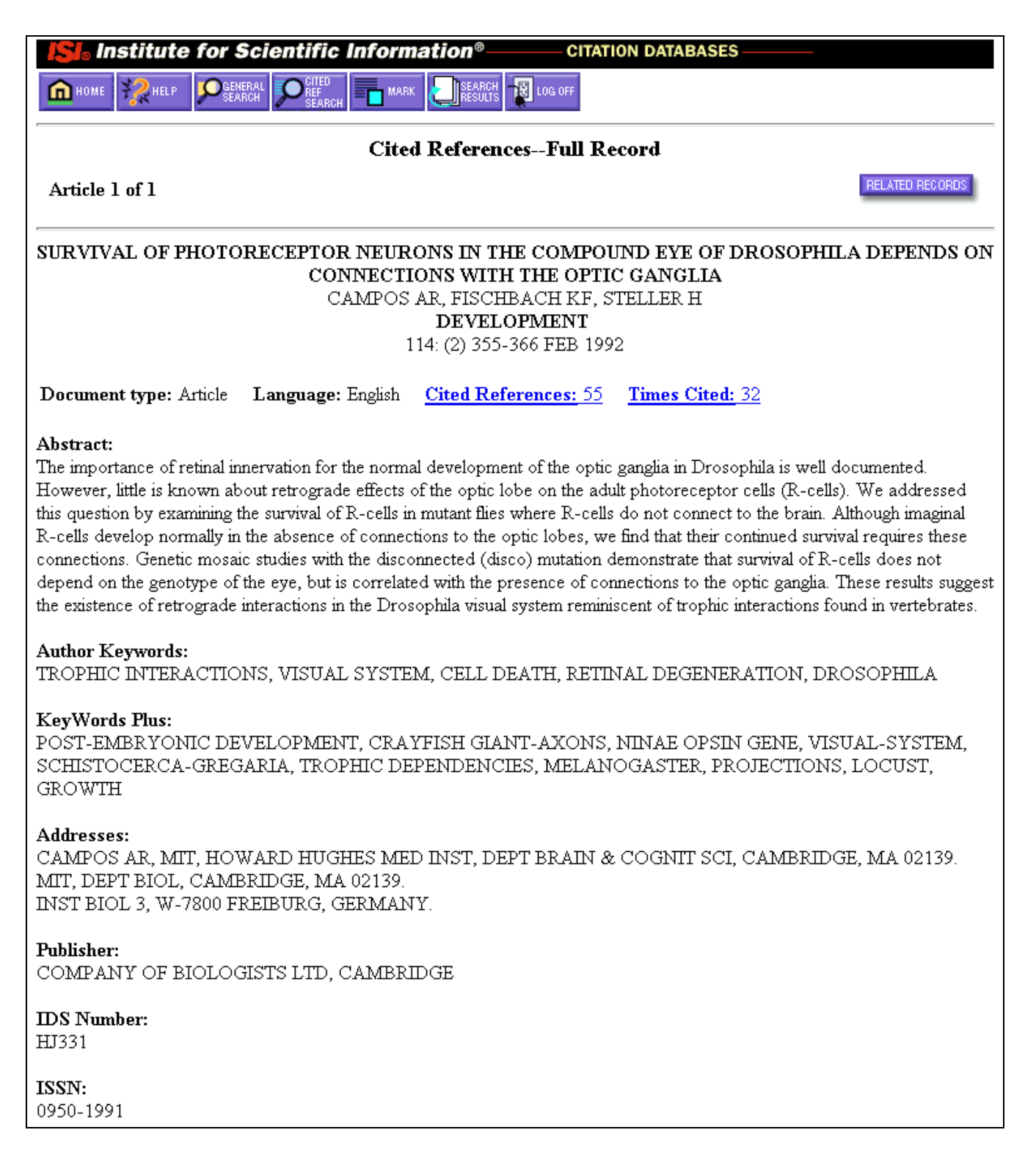

### **RELATED RECORDS**

# Clicking **RELATED RECORDS** on a Full Record or Cited References display retrieves articles that cite one or more of the same papers cited by the displayed record, sorted by relevance.

| Related RecordsSummary                                                                                                    |  |  |  |
|----------------------------------------------------------------------------------------------------|--|--|--|
| These documents in the database are related to parent record:                                                                                                    |  |  |  |
| Page 1 (Articles 1 10): MARK ALL SUBMIT                                                                                                    |  |  |  |
|                                                                                                    |  |  |  |
|                                                                                                    |  |  |  |
| Cryns V, Yuan JY <u>Proteases to die for</u> GENE DEV 12: (11) 1551-1570 JUN 1 1998                                                                                                    |  |  |  |
| Rathmell JC, Thompson CB<br><u>The central effectors of cell death in the immune system</u><br>ANNU REV IMMUNOL 17: 781-828 1999                                                                                                    |  |  |  |
| Dbaibo GS, Hannun YA<br><u>Signal transduction and the regulation of apoptosis: roles of ceramide</u><br>APOPTOSIS 3: (の) 317-334 OCT 1998                                                                                                    |  |  |  |
| <ul> <li>Strasser A, Huang DCS, Vaux DL</li> <li><u>The role of the bcl-2/ced-9 gene family in cancer and general implications of defects in cell death control for tumourigenesis and resistance to chemotherapy</u></li> <li>BBA-REV CANCER 1333: (2) F151-F178 OCT 24 1997</li> </ul> |  |  |  |
| E Zhou L, Song ZW, Tittel J, et al.<br><u>HAC-1, a Drosophila homolog of APAF-1 and CED-4 functions in developmental and radiation-induced apoptosis</u><br>MOL CELL 4: (5) 745-755 NOV 1999                                                                                             |  |  |  |
| Earnshaw WC, Martins LM, Kaufmann SH<br><u>Mammalian caspases: Structure, activation, substrates, and functions during apoptosis</u><br>ANNU REV BIOCHEM 68: 383-424 1999                                                                                                    |  |  |  |
| Kidd VJ Proteolytic activities that mediate apoptosis<br>ANNU REV PHYSIOL 60: 533-573 1998                                                                                                    |  |  |  |
| Pettmann B, Henderson CE<br><u>Neuronal cell death</u><br>NEURON 20: (4) 633-647 APR 1998                                                                                                    |  |  |  |
| □ Salvesen GS <u>Programmed cell death and the caspases</u> APMIS 107: (1) 73-79 JAN 1999                                                                                                    |  |  |  |
| Slee EA, Martin SJ<br><u>Regulation of caspase activation in apoptosis: implications for transformation and drug resistance</u><br>CYTOTECHNOLOGY 27: (1-3) 309-320 1998                                                                                                    |  |  |  |
| Page 1 (Articles 1 10): MARK ALL SUBMIT                                                                                                    |  |  |  |
|                                                                                                    |  |  |  |
| 19686 documents in the database are related to parent record. (500 shown)                                                                                                    |  |  |  |

Related Records are a fast and effective method of expanding a search without having to modify or replace the original query.

Related Records are from all years and all databases no matter what databases and years have been selected for the original search.

The Related Records list is sorted by number of shared references. The first record on the list shares the greatest number of references with the parent record.

As more records are added to the database, the number of Related Records for a given article may increase.

## TIMES CITED

Clicking the <u>Times Cited</u> link on a full record displays all the papers that cite the displayed record. The citing papers are from all databases and all data years available.

As more records are added to the databases, the <u>Times Cited</u> count may increase.

| Citing ArticlesSummary                                                                                                    |
|----------------------------------------------------------------------------------------------------|
| Mechanisms and control of programmed cell death in invertebrates<br>Bergmann A, Agapite J, Steller H<br>ONCOGENE<br>17: (25) 3215-3223 DEC 24 1998                                                                                  |
| These documents in the database cite the above article:                                                                                                    |
| Page 1 ( Articles 1 8): MARK ALL SUBMIT 🛛                                                                                                    |
|                                                                                                    |
| Lockshin RA, Osborne B, Zakeri Z          Cell death in the third millennium         CELL DEATH DIFFER 7: (1) 2-7 JAN 2000                                                                                                    |
| <ul> <li>Vaquero M</li> <li><u>Apoptosis: To be or not to be, that is the question</u></li> <li>MED CLIN-BARCELONA 114: (4) 144-156 FEB 5 2000</li> </ul>                                                                           |
| <ul> <li>Hozak RR, Manji GA, Friesen PD</li> <li><u>The BIR motifs mediate dominant interference and oligomerization of inhibitor of apoptosis Op-IAP</u><br/>MOL CELL BIOL 20: (5) 1877-1885 MAR 2000</li> </ul>                   |
| Lisi S, Mazzon I, White K<br><u>Diverse domains of THREAD/DIAP1 are required to inhibit apoptosis induced by REAPER and HID in drosophila</u><br>GENETICS 154: (2) 669-678 FEB 2000                                                 |
| Bonini NM, Fortini ME<br><u>Surviving Drosophila eye development: integrating cell death with differentiation during formation of a neural structure</u><br>BIOESSAYS 21: (12) 991-1003 DEC 1999                                    |
| <ul> <li>Zhou L, Song ZW, Tittel J, et al.</li> <li><u>HAC-1</u>, a Drosophila homolog of <u>APAF-1</u> and <u>CED-4</u> functions in developmental and radiation-induced apoptosis<br/>MOL CELL 4: (5) 745-755 NOV 1999</li> </ul> |

### TRUNCATION / WILDCARD SYMBOLS

# Truncation and wildcard symbols are useful to retrieve variants of words. These may be used within and at the end of search terms.

| METHOD<br>Any number               | SYMBOL<br>* | <b>EXAMPLE</b> pharmac* | <b>RETRIEVES</b><br>pharmacy<br>pharmacology<br>pharmaceutics<br>pharmaceutical |
|------------------------------------|-------------|-------------------------|---------------------------------------------------------------------------------|
|                                    |             | sul*ur                  | sulphur<br>sulfur                                                               |
|                                    |             | bure*t*                 | buret<br>burets<br>burette<br>burettes<br>bureaucrat<br>bureaucratic            |
| Single character                   | ?           | wom?n                   | woman<br>women<br>womyn                                                         |
|                                    |             | en?oblast               | endoblast<br>entoblast                                                          |
|                                    |             | colo?r                  | colour<br>not color                                                             |
| Wildcard & Right-end<br>Truncation | <u>?</u> *  | ch?mi*                  | chemist<br>chemistry<br>chimia<br>chimica<br>chemie                             |

### **BOOLEAN OPERATORS**

aspartame cancer\*

AND

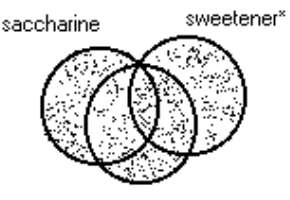

aspartame

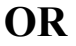

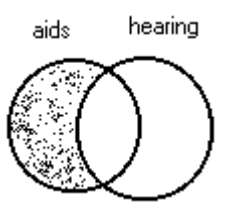

NOT

All search terms must occur to be retrieved.

### TOPIC: aspartame AND cancer\*

Retrieves documents that contain both aspartame and cancer\*.

Any one of the search terms must occur to be retrieved. Use when searching variants and synonyms.

**TOPIC: aspartame OR saccharine OR sweetener\*** Retrieves documents that contain one of the terms.

Excludes records that contain a given search term.

### **TOPIC: aids NOT hearing**

Retrieves documents with *aids*, excluding any which also contain *hearing*.

### PROXIMITY OPERATORS

ImpliedBy default, searching a phrase retrieves records that contain the<br/>adjacent terms in the same order.

#### **TOPIC:** balloon angioplasty

Abstract:

...is a new therapeutic approach targeted at the revention of restenosis after coronary **balloon angioplasty**. Several mostly...

SAMETerms must occur within the same sentence (where "sentence" isSENTunderstood to be a period-delimited string), in any order.

### **TOPIC: hepatitis SAME treatment TOPIC: hepatitis SENT treatment**

Abstract:

We describe herein the operative **treatment** of a single subglissonian HCC of segment III in a child, HCV (**hepatitis** C virus)-related cirrhosis.

### TOPIC SEARCH

#### Fields searched in the Topic Index:

|                      | Clinical<br>Medicine<br>(CLMI) | BioSciences<br>(BSCI) | Chem Sciences<br>(CSCI) |
|----------------------|--------------------------------|-----------------------|-------------------------|
| Source title words   | All Years                      | All Years             | All Years               |
| Author keywords      | 1991 →                         | 1991 →                | 1991 →                  |
| <b>KeyWords Plus</b> | 1991 →                         | 1991 →                | 1991 →                  |
| Author abstracts     | 1991 →                         | 1991 →                | 1991→                   |

Develop synonyms (natural language, acronyms, jargon); connect with OR operator.

Treat all Topic Index searching as term-indexed.

Apply the SAME or SENT operators.

Avoid using the AND operator to combine concepts; use more specific proximity operators.

#### Search variants of all terms.

**TOPIC:** (honey bee\* or honeybee\* or apis mellif\*) same danc\*

#### Truncate for plural and derivative forms.

**TOPIC: enzym\*** Retrieves *enzyme, enzymes, enzymatic, enzymology* 

#### Punctuation marks are searched as a space, but do display.

#### TOPIC: 2 4 dinitrotoluene is equivalent to TOPIC: 2,4-dinitrotoluene.

Title:

Aerobic biodegradation of 2,4-dinitrotoluene, aminonitrotoluene isomers, and 2,4-diaminotoluene

Abstract:

**2,4-Dinitrotoluene** (DNT) is widely used in industry, including the manufacture of propellants. **2,4-Diaminotoluene** (DAT), 2-amino-4-nitrotoluene (2A4NT), and 4-amino-2-nitrotoluene...

#### Use the SAME operator to search for phrases containing a possessive.

**TOPIC: kaposi\* same sarcom\*** Retrieves *Kaposi sarcoma, Kaposis-sarcoma, Kaposis sarcoma, Kaposi's sarcoma* 

# Search hyphenated words with a hyphen (or a space) and fused as one word, without a hyphen.

**TOPIC:** x-ray\* or xray\*

or **TOPIC: x ray\* or xray\*** Retrieves X-ray or X-rays or Xray or Xrays or X-rayed...

Spell out Greek letters and other special characters.

#### To retrieve an article whose title appears as:

Electroabsorption spectroscopy of  $\beta$ -carotene and  $\alpha, \omega$ -bis(1,1-dimethylheptyl)-1,3,5,7,9,11,13,15-hexadecaoctaene

TOPIC: (beta carotene and alpha omega) 🗷 Title only

#### Personal names may be inverted in all subject fields except abstracts. Use the SAME operator:

**TOPIC:** salk same (jonas or j)

#### CONQUERORS OF POLIOMYELITIS – ENDERS JOHN F., SALK, JONAS E. AND SABIN, ALBERT B. SHAFRIR E ISRAEL JOURNAL OF MEDICAL SCIENCES 31: (8) 525-526 AUG 1995

Document type: Editorial Material Language: English Cited References: 0 Times Cited: 0

### EDITORIAL RULES -TITLES

### Non-English titles are translated into U.S. English, when no translation is provided by the journal.

|                              | Enterovirus in humai | n pathology revisited |                |  |
|------------------------------|----------------------|-----------------------|----------------|--|
|                              | Pozzetto B,          | Bourlet T             |                |  |
| ANNALES DE BIOLOGIE CLINIQUE |                      |                       |                |  |
| 55: (3) 183-188 MAY-JUN 1997 |                      |                       |                |  |
|                              |                      |                       |                |  |
| Document Type: Review        | Language: French     | Cited References: 43  | Times Cited: 0 |  |

### BOOK REVIEW SEARCH

### Book reviews are indexed from *Science* and *Nature*.

# The names of all authors, editors, translators and commentators are included in the TITLE field.

### ISI creates a cited reference to the author and book being reviewed.

| <b>TOPIC:</b> ants and bourke<br>Restrict search to a specific language or document type:         |                   |                     | All Lang     | guages | <b>Book Review</b> |
|---------------------------------------------------------------------------------------------------|-------------------|---------------------|--------------|--------|--------------------|
| Social evolution in ants - Bourke,AFG, Franks,NR<br>Crozier RH<br>SCIENCE                         |                   |                     |              |        |                    |
| Document type: Book Review                                                                        | Language: English | Cited References: 1 | Times Cited: | : 0    |                    |
| Addresses:<br>Crozier RH, LA TROBE UNIV, SCH GENET & HUMAN VARIAT, BUNDOORA, VIC 3083, AUSTRALIA. |                   |                     |              |        |                    |
| Cited Author                                                                                      | Cited Work        | V                   | olume        | Page   | Year               |
| 🗹 BOURKE AFG                                                                                      | SOCIAL EVOL       | UTION ANT           |              |        | 1995               |

# If the original language of the book is not in English, the language will be given in the TITLE field.

**TITLE:** jelly fish**Book Review**Restrict search to a specific language or document type:**GermanBook Review** 

Algae, jellyfish, water fleas - The world of plankton - German - Sommer,U Harms J ETHOLOGY 103: (10) 881-881 OCT 1997

Document type: Book Review Language: German <u>Cited References: 1</u> Times Cited: 0
| KeyWords Plus® Creation Cycle                                                                                                    |                                                                                                    |
|----------------------------------------------------------------------------------------------------|----------------------------------------------------------------------------------------------------|
| SAMPLE SOURCE RECORD                                                                                                    | ISI SOURCE DATABASE (1970-PRESENT)                                                                                                    |
| Title: Respiratory and immunological findings in brewery workers<br>Author(s): GodnicCvar J; Zuskin E; Mustajbegovic J; Schachter EN (REPRINT);<br>Kanceljak B; Macan J; Ilic Z; Ebling Z<br>Journal: AMERICAN JOURNAL OF INDUSTRIAL MEDICINE, 1999, V35, N1 (JAN), P 68-75<br>Author Keywords: brewery workers ; respiratory symptoms ; lung function ; immunology                                                                                                    | <ul> <li>No title available</li> <li>The role of atopy in grain dust-induced airway disease</li> <li>GRAIN DUST AND LUNG-FUNCTION - DOSE-RESPONSE RELATIONSHIPS</li> </ul>                                                                                                    |
| Selected Cited References: (39 total, 14 shown for demonstration)<br>"WHO, 1986, P39, EARL DET OCC LUNG DI<br>BLASKI CA, 1996, V154, P334, AM J RESP CRIT CARE<br>HUY T, 1991, V144, P1314, AM REV RESPIR DIS<br>IVERSEN M, 1990, V20, P211, CLIN EXP ALLERGY<br>KORTEKANGASSAVO.O. 1993, V48, P147, ALLERGY<br>KORTEKANGASSAVO.O. 1993, V24, P336, CLIN EXP ALLERGY<br>MALMBERG P, 1986, V10, P316, AM J IND MED<br>MALMBERG P, 1986, V10, P148, 14 INT C EUR AC ALL<br>REVSBECH P, 1990, V45, P204, ALLERGY<br>MALMBERG P, 1980, V45, P204, ALLERGY<br>MEZNAR B, 1989, P148, 14 INT C EUR AC ALL<br>REVSBECH P, 1990, V45, P204, ALLERGY<br>MEZNAR B, 1999, V45, P121, ANN JLLERGY<br>MEZNAR B, 1999, V75, P121, ANN ALLERGY<br>SMID T, 1994, V25, P877, AM J IND MED<br>UDAL C, 1995, V75, P121, ANN ALLERGY<br>SMID T, 1994, V75, P121, ANN ALLERGY<br>SMID T, 1994, V75, P121, ANN ALLERGY<br>S | MITE ALLERGY AND EXPOSURE TO STORAGE MITES AND HOUSE DUST MITES IN FARMERS<br>SKIN PRICK TEST REACTIONS TO BREWERS-YEAST (SACCHAROMYCES-CEREVISIAE) IN<br>ADULT ATOPIC-DERMATTITIS PATIENTS<br>IMMEDIATE HYPERSENSITIVITY TO BAKERY, BREWERY AND WINE PRODUCTS IN YEAST-<br>SENSITIVE ATOPIC-DERMATTITIS PATIENTS<br>GUIDELINES FOR THE DIAGNOSIS OF OCCUPATIONAL ASTHMA<br>GUIDELINES FOR THE DIAGNOSIS OF OCCUPATIONAL ASTHMA<br>RELATIONSHIP BETWEEN SYMPTOMS AND EXPOSURE TO MOLD DUST IN SWEDISH<br>FARMERS<br>IN the available<br>DI title available<br>DI title available<br>DUST-RELATEND AND EXPOSURE LUNG-FUNCTION CHANGES AND WORK-<br>RELATED AND OCCUPATIONAL ASTHMA DUE TO BARLEY FLOUR |
|                                                                                                    | RRING TITLE WORDS                                                                                                    |
| ATOPIC-DERMATITIS PATI<br>LUNG-FUNCTION<br>GRAIN DUST<br>OCCUPATIONAL ASTHMA<br>MITE ALLERGY                                                                                                    | INTS STORAGE MITE<br>EXPOSURE<br>HYPERSENSITIVITY<br>SYMPTOMS<br>DISEASE<br>DISEASE                                                                                                    |

March 2000

37

## SEARCH STRATEGY WORKSHEET

INQUIRY

| CONCEPT 1 |                     | CONCEPT 2     | CONCEPT 3       |
|-----------|---------------------|---------------|-----------------|
|           | SAME<br>SENT<br>AND | SA<br>SI<br>A | ME<br>ENT<br>ND |
|           |                     |               |                 |
| OR        |                     |               |                 |
| OR        |                     |               |                 |
| OR        |                     |               |                 |
|           |                     |               |                 |

### SUBJECT FIELDS TO BE SEARCHED (CIRCLE AT LEAST ONE):

### TOPIC INDEX TITLE ONLY

Search Statements:

## SEARCHING BY SOURCE AUTHOR

# ISI captures ALL authors, and all authors can be searched, displayed, printed and/or exported.

#### Enter the surname, followed by a space and up to 5 initials.

| Source Document        | ISI Database | Search by:         |                         |
|------------------------|--------------|--------------------|-------------------------|
| Alan Boyd C.D.E. Smith | Smith ABCDE  | AUTHOR:<br>AUTHOR: | smith abcde<br>smith a* |

#### Search for variations on names where the family name may not be the last name.

| Source Document    | ISI Database                      | Search by: |                                        |  |
|--------------------|-----------------------------------|------------|----------------------------------------|--|
| Shi-Wa Yen         | Yen SW<br>Shi WY                  | AUTHOR:    | (yen sw or shi wy)                     |  |
| Uzonyi Kiss Sandor | Uzonyi KS<br>Sandor UK<br>Kiss SU | AUTHOR:    | (uzonyi ks or sandor uk or<br>kiss su) |  |

# For all ISI databases, compound names were fused from 1972-1997. For complete retrieval in Web of Science-Corporate Editions, search them in fused and compound forms

| Source Document             | ISI Database                            | Search by: |                                              |
|-----------------------------|-----------------------------------------|------------|----------------------------------------------|
| D. Lagadic-Gossmann         | Lagadic Gossmann D<br>LagadicGossmann D | AUTHOR:    | lagadic gossmann d* or<br>lagadicgossmann d* |
| Geraldo Felipe de la Fuente | de la Fuente GF<br>delaFuente GF        | AUTHOR:    | de la fuente g* or<br>delafuente g*          |
| J. O'Brien                  | O Brien J<br>OBrien J                   | AUTHOR:    | o brien j* or obrien j*                      |

# Titles of rank, generational designations, such as Junior or Senior, and academic degrees are dropped.

| Source Document     | ISI Database | Search by:              |            |
|---------------------|--------------|-------------------------|------------|
| Lord Duvall Edwards | Edwards D    | AUTHOR: each AUTHOR: by | dwards d*  |
| W. Brumfitt, Jr.    | Brumfitt W   |                         | rumfitt w* |

## SEARCHING BY SOURCE TITLE (JOURNAL NAME)

# The SOURCE TITLE field is phrase-indexed. Select title(s) from the Full Journal Title <u>list</u> or enter the title in full or truncate it from the right.

Click the list hotlink.

SOURCE TITLE: Enter words from journal title, or select from <u>list</u>

**SOURCE TITLE:** biochemical and biophys\* Retrieves: BIOCHEMICAL AND BIOPHYSICAL RESEARCH COMMUNICATIONS Does <u>not</u> retrieve: JOURNAL OF BIOCHEMICAL OR BIOPHYSICAL METHODS

**SOURCE TITLE:** science Retrieves only: SCIENCE

SOURCE TITLE: science\* Retrieves: SCIENCE SCIENCE PROGRESS But does <u>not</u> retrieve: SOCIAL SCIENCE & MEDICINE

### Internal punctuation and ampersands may be entered and will display, but will be searched as a space.

**SOURCE TITLE:** blood coagulation & fibrinolysis *Retrieves:* BLOOD COAGULATION & FIBRINOLYSIS

**SOURCE TITLE:** *a* + *u*-architecture and urbanism Retrieves: A + U-ARCHITECTURE AND URBANISM

# Search our master journal list, including a one-year rolling file of journal coverage changes at this address:

#### www.isinet.com/journals/journals.html

### SEARCHING BY ADDRESS

ISI captures ALL author addresses and all addresses can be searched, displayed, printed, and/or exported.

Reprint authors are shown. Other addresses are not paired with authors.

ISI applies standard abbreviations for common address terms. Click the <u>abbreviations list</u> hypertext link to the "Address Abbreviations" Help page to identify abbreviated terms. Truncate abbreviations for complete retrieval.

ISI also abbreviates some corporate and institution names and state/country names. To view these abbreviations, click the <u>corporate and institution names</u> and <u>state/country names</u> hot links located on the "Address Abbreviations" Help page.

Some abbreviations occur in addresses so frequently that they may *only* be searched with other significant address terms. Refer to the hypertext link <u>disallowed words</u> in the Address section of the General Search Help page.

Use the most significant address terms and adjacency.

ADDRESS: Enter words from an author's affiliation (abbreviations list)

wistar inst same gene\*

#### Addresses:

Chirmule N, Univ Penn, Inst Human **Gene** Therapy, Dept Mol & Cellular Engn, 204 **Wistar Inst**, 3601 Spruce St, Philadelphia, PA 19104 USA. Univ Penn, Inst Human Gene Therapy, Dept Mol & Cellular Engn, Philadelphia, PA 19104 USA. Univ Penn, Inst Human Gene Therapy, Dept Med, Philadelphia, PA 19104 USA. Wistar Inst, Philadelphia, PA 19104 USA.

# Addresses are searchable by institution, department, street, city, state, province, country, postal code, or any combination of these components.

ADDRESS: Enter words from an author's affiliation (abbreviations list)

usa and japan and france

#### Addresses:

Zeman J, MPI FKF, Grenoble High Magnet Field Lab, 25 Av Martyrs, F-38042 Grenoble 9, **France**. MPI FKF, Grenoble High Magnet Field Lab, F-38042 Grenoble 9, **France**. Univ Calif Berkeley, Dept Phys, Berkeley, CA 94720 **USA**. Lawrence Berkeley Lab, Div Sci Mat, Berkeley, CA 94720 **USA**. Univ Electrocommun, Dept Commun & Syst, Tokyo, **Japan**.

ADDRESS: Enter words from an author's affiliation (<u>abbreviations list</u>) N=0407

#### Addresses:

Spandow O, Ulleval Hosp, Dept Otorhinolaryngol, **N-0407** Oslo, Norway. Univ Umea Hosp, Dept Otorhinolaryngol, S-90185 Umea, Sweden.

# To retrieve records that contain two or more terms in the same address, use the SAME operator.

ADDRESS: Enter words from an author's affiliation (abbreviations list)

univ colorado and boulder

#### General Search Results--Summary

Address=univ colorado and boulder; DocType=All document types; Language=All languages; Databases=SCI-EXPANDED, SSCI, A&HCI; Timespan=All Years; (sorted by latest date)

38963 of 22075292 documents matched the query. (500 shown)

#### Addresses:

Schmitz S, Inst Behav Genet, Campus Box 447, Boulder, CO 80309 USA. Inst Behav Genet, Boulder, CO 80309 USA. Univ Colorado, Hith Sci Ctr, Dept Psychiat, Denver, CO 80262 USA. Univ London, Inst Psychiat, Genet & Dev Psychiat Res Ctr, London, England.

ADDRESS: Enter words from an author's affiliation (abbreviations list)

univ colorado same boulder

#### General Search Results--Summary

Address=univ colorado same boulder; DocType=All document types; Language=All languages; Databases=SCI-EXPANDED, SSCI, A&HCI; Timespan=All Years; (sorted by latest date)

38836 of 22075292 documents matched the query. (500 shown)

Address terms joined with SAME must occur in the same address.

#### Addresses:

Wang XT, Univ Colorado, Dept Chem, Campus Box 194, POB 173364, Denver, CO 80217 USA. Univ Colorado, Dept Chem, Denver, CO 80217 USA. **Univ Colorado**, Dept Chem & Biochem, **Boulder**, CO 80309 USA. [ This page intentionally blank ]

## PRINCIPLES & USES OF CITATION SEARCHING

Citation indexing uses the cited references in published articles as index terms or entries. It exploits the formal linkages between papers established by the authors themselves. Citation searching offers the unique capability of finding new, unknown information based on older, known information.

#### Examples of the many ways you can use ISI citation information:

- Discover who is citing your research and how your research is influencing newer research.
- Uncover the directions in which research is progressing based on an earlier study.
- Track the work of a research colleague or noted authority. ISI products allow you to focus your search on new work in which the author cites a particular paper from his/her earlier research.
- Verify the accuracy of a cited reference as included in a paper's list of references.
- Identify the sources of information that competitors, either domestic or international, are consulting for their research.
- Justify your journal acquisition policies by determining the usage of each title by your staff or the larger research community.
- Construct an objective history of a field of study, significant invention or discovery. Citation indexing tracks the scholarly links that map scientific impact and influence.

### **Cited Reference Searching: An Introduction**

http://www.isinet.com/training/jobaids/citrefpr/prim1.html

#### **Cited Reference Variations**

http://www.isinet.com/training/jobaids/citrefpr/variat/variat2.html

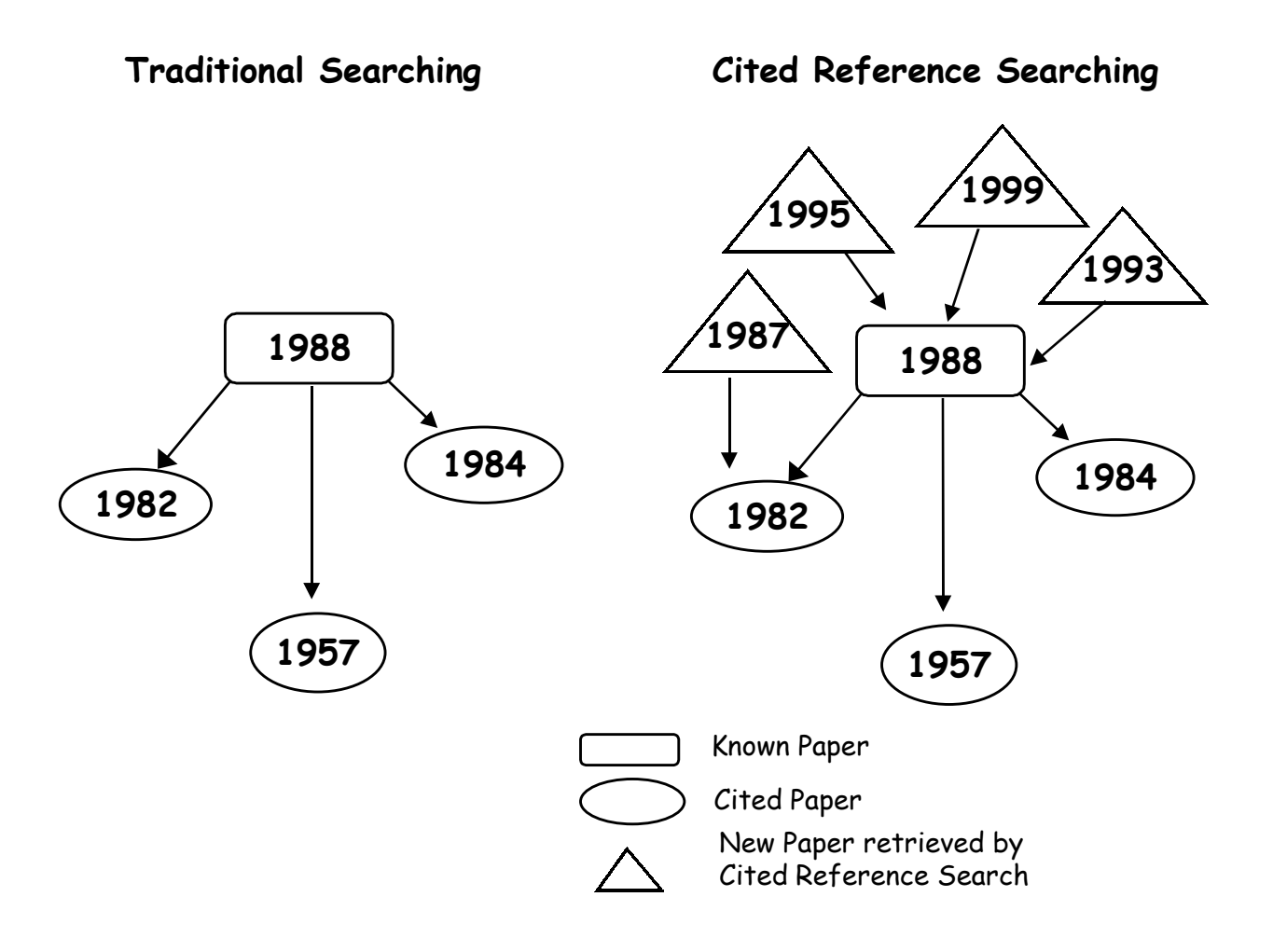

#### Copper binding to the prion protein: Structural implications of four identical cooperative binding sites

(octarepeat peptides/nuclear magnetic resonance/circular dichroism/electron spin resonance)

John H. Viles\*, Fred E. Cohen<sup>†‡§¶</sup>, Stanley B. Prusiner<sup>¶</sup>, David B. Goodin<sup>\*</sup>, Peter E. Wright<sup>\*,\*\*††</sup>, AND H. JANE DYSON\*††

Department of \*Molecular Biology and \*\*Skaggs Institute for Chemical Biology, Scripps Research Institute, La Jolla, CA 90237; and Departments of <sup>II</sup>Neurology, <sup>1</sup>Pharmaceutical Chemistry, <sup>‡</sup>Cellular and Molecular Pharmacology, <sup>§</sup>Medicine, and <sup>4</sup>Biochemistry and Biophysics, University of California, San Francisco, CA 94143

Contributed by Stanley B. Prusiner, December 29, 1998

ABSTRACT Evidence is growing to support a functional role for the prion protein (PrP) in copper metabolism. Copper ions appear to bind to the protein in a highly conserved octapeptide repeat region (sequence PHGGGWGQ) near the N terminus. To delineate the site and mode of binding of Cu(II) to the PrP, the copper-binding properties of peptides of varying lengths corresponding to 2-, 3-, and 4-octarepeat sequences have been probed by using various spectroscopic techniques. A two-octarepeat peptide binds a single Cu(II) ion with  $K_d \approx 6 \ \mu M$  whereas a four-octarepeat peptide cooperatively binds four Cu(II) ions. Circular dichroism spectra indicate a distinctive structuring of the octarepeat region on Cu(II) binding. Visible absorption, visible circular dichroism, and electron spin resonance spectra suggest that the coordination sphere of the copper is identical for 2, 3, or 4 octarepeats, consisting of a square-planar geometry with three nitrogen ligands and one oxygen ligand. Consistent with the pH dependence of Cu(II) binding, proton NMR spectroscopy indicates that the histidine residues in each octarepeat are coordinated to the Cu(II) ion. Our working model for the structure of the complex shows the histidine residues in successive octarepeats bridged between two copper ions, with both the N $\epsilon$ 2 and N $\delta$ 1 imidazole nitrogen of each histidine residue coordinated and the remaining coordination sites occupied by a backbone amide nitrogen and a water molecule. This arrangement accounts for the cooperative nature of complex formation and for the apparent evolutionary requirement for four octarepeats in the PrP.

Prion diseases are a novel class of neurodegenerative diseases, including scrapie in sheep, bovine spongiform encephalopathy in cattle, and Creutzfeldt-Jacob disease in humans (1). A new variant form of Creutzfeldt-Jacob disease has been reported that is thought to be caused by the ingestion of infected beef (2, 3). A variety of biochemical, biophysical, cell biologic, and transgenetic experiments have indicated that the critical pathogenic event in prion disease is the misfolding of a benign cellular prion protein (PrPC) to form the infectious diseasecausing isoform, the scrapie isoform of PrP (4-7)

Until recently, little has been known about the normal function of  $PP^C$  in the brain. There is now a body of evidence to indicate a role for PrP<sup>C</sup> in copper metabolism. Mice deficient in PrP<sup>C</sup> showed a >10-fold reduction of copper in a microsomal fraction from brain relative to wild-type mice and a reduction in activity of Cu/Zn superoxide dismutase (8). It also has been shown that cerebellar cells from mice deficient in PrPC are more sensitive to copper toxicity and oxidative stress (9).

The publication costs of this article were defrayed in part by page charge The particular costs of this infect work of the part of part of part o

Mature Syrian hamster PrPC is a glycoprotein containing two N-linked carbohydrates and one disulfide bridge. Posttranslational processing results in the cleavage of a 22-residue leader sequence and the C-terminal tail after the attachment of a glycosylphosphatidylinositol anchor to serine 231. The solution structures of the mouse prion protein fragment, PrP(121-231) (10, 11), and of Syrian hamster PrP(90-231) (12) have been reported. The sequence of PrP(90-231) corresponds to the protease-resistant core of the scrapie isoform of PrP (PrP27–30), which can mediate prion disease.

The secondary structure of the full length Syrian hamster PrP(29-231) has been determined, and the dynamic properties of the protein backbone have been measured (13). The secondary structural elements of the full length apo PrP(29-231) are identical to those of PrP(90-231). The N-terminal half of the apoprotein, residues 29-124, is unstructured, with considerable backbone flexibility (13). Residues 51-91 contain an unusual glycine-rich repeat every eight residues; this sequence is termed the octarepeat region. Residues 60-91 consist of four octarepeat sequences (PHGGGWGQ)<sub>4</sub>, and residues 51–59 have a homologous sequence but lack the histidine residue

Prusiner, S. B. (1997) Science 278, 245-251.

- Chazot, G., Broussolle, E., Lapras, C., Blattler, T., Aguzzi, A. & 2. Kopp, N. (1996) Lancet 347, 1181.
- Kopp, N. (1996) Lance of Miller, M., Cousens, S. N., Estibeiro, Will, R. G., Ironside, J. W., Zeidler, M., Cousens, S. N., Estibeiro, K., Alperovitch, A., Poser, S., Pocchiari, M., Hofman, A. & Smith, P. G. (1996) Lancet 347, 921–925. 3.
- Prusiner, S. B. (1982) Science 216, 136-144.
- Pan, K.-M., Baldwin, M., Nguyen, J., Gasset, M., Serban, A., Groth, D., Mehlhorn, I., Huang, Z., Fletterick, R. J., Cohen, F. E., et al. (1993) Proc. Natl. Acad. Sci. USA 90, 10962–10966.
- Horwich, A. L. & Weissman, J. S. (1997) Cell 89, 499-510. Kaneko, K., Zulianello, L., Scott, M., Cooper, C. M., Wallace, A. C., James, T. L., Cohen, F. E. & Prusiner, S. B. (1997) *Proc. Natl. Acad. Sci. USA* 94, 10069–10074.
- Brown, D. R., Qin, K. F., Herms, J. W., Madlung, A., Manson, J., Strome, R., Fraser, P. E., Kruck, T., Von Bohlen, A., Schulz-Schaeffer, W., et al. (1997) Nature (London) 390, 684-687.
- Brown, D. R., Schmidt, B. & Kretzschmar, H. A. (1998) J. Neurochem. 70, 1686–1693. Riek, R., Hornemann, S., Wider, G., Billeter, M., Glockshuber,
- R. & Wüthrich, K. (1996) Nature (London) 382, 180-182.
- Billeter, M., Riek, R., Wider, G., Hornemann, S., Glockshuber, R. & Wüthrich, K. (1997) Proc. Natl. Acad. Sci. USA 94, 11 7281-7285
- James, T. L., Liu, H., Ulyanov, N. B., Farr-Jones, S., Zhang, H., 12.
- Janes, J. L., Lu, H., Uyanov, N. B., Part-Jones, S., Zhang, H.,
   Donne, D. G., Kaneko, K., Groth, D., Mehlhorn, I., Prusiner,
   S. B., et al. (1997) Proc. Natl. Acad. Sci. USA 94, 10086–10091.
   Donne, D. G., Viles, J. H., Groth, D., Mehlhorn, I., James, T. L.,
   Cohen, F. E., Prusiner, S. B., Wright, P. E. & Dyson, H. J. (1997)
   Proc. Natl. Acad. Sci. USA 94, 13452–13457. 13

2042

## CITED REFERENCE COMPONENTS

Bibliographic elements of a cited journal article

| Cited Author | First listed Author's surname (up to 15 characters), a space,<br>and up to 3 initials. Separate multiple author names with<br>OR. |
|--------------|----------------------------------------------------------------------------------------------------|
| Cited Work   | Title of work, abbreviated to 20 characters. The Cited                                                                            |
|              | Work <u>list</u> hypertext link <i>only</i> lists abbreviations for ISI                                                           |
|              | source journals.                                                                                                    |
| Cited Year   | Year of publication                                                                                                    |
| Volume       | Volume number, limited to 4 characters (Display only)                                                                             |
| Page         | <b>Beginning page number, limited to 5 characters</b> (Display only)                                                              |

| <b>Institute for Scientific Information®</b> ———————————————————————————————————— |                                            |                                |                              |                   |                          |  |
|-----------------------------------------------------------------------------------|--------------------------------------------|--------------------------------|------------------------------|-------------------|--------------------------|--|
| home 🎇 Help 🕻                                                                     |                                            | LOG OFF                        |                              |                   |                          |  |
|                                                                                   | Ci                                         | ted Referenc                   | es                           |                   |                          |  |
| Coppe                                                                             | er binding to the prion protein: Struct    | ural implication               | <u>is of four ider</u>       | itical cooperativ | <u>e binding sites</u>   |  |
| PROCE                                                                             | Viles JH, C<br>DINGS OF THE NATIONAL ACADI | ohen FE, Prusin<br>MY OF SCIEN | ier SB, et al.<br>CES OF THE | UNITED STATI      | ES OF AMERICA            |  |
|                                                                                   | 96: (5)                                    | 2042-2047 MAR                  | 2 1999                       |                   |                          |  |
|                                                                                   |                                            |                                |                              |                   | RELATED RECORDS          |  |
| Clear the checkhor to the                                                         | left of an item if you do not want to s    | earch for article              | as that cita th              | e item when loo   | king at Palated Pacords  |  |
| Crear the checkoox to the                                                         | regi og um tient if you do not want to s   | earingor anton                 | es mai cite m                | e nem when loo    | neng ai Neiaiea Nevoras. |  |
| Cited Author                                                                      | Cited Work                                 | Volume                         | Page                         | Vear              |                          |  |
|                                                                                   |                                            | vorame                         | rage                         | icar              |                          |  |
| BILLETER M                                                                        | P NATL ACAD SCI USA                        | 94                             | 7281                         | 1997              |                          |  |
| ROWN DR                                                                           | J NEUROCHEM                                | 70                             | 1686                         | 1998              |                          |  |
| ROWN DR                                                                           | NATURE                                     | 390                            | 684                          | 1997              |                          |  |
| 🗹 BRYCE GF                                                                        | J BIOL CHEM                                | 241                            | 122                          | 1966              |                          |  |
| 🗹 BRYCE GF                                                                        | J BIOL CHEM                                | 240                            | 3837                         | 1965              |                          |  |
| 🗹 CAMERMAN N                                                                      | CAN J CHEM                                 | 54                             | 1309                         | 1976              |                          |  |
| 🗹 CHAZOT G                                                                        | LANCET                                     | 347                            | 1181                         | 1996              |                          |  |
| 🗹 DONNE DG                                                                        | P NATL ACAD SCI USA                        | 94                             | 13452                        | 1997              |                          |  |
| 🗹 FREEDMAN JH                                                                     | BIOCHEMISTRY-US                            | 21                             | 4540                         | 1982              |                          |  |
| 🗹 FREEMAN HC                                                                      | ADV PROTEIN CHEM                           | 22                             | 257                          | 1967              |                          |  |
| 🗹 GILL SC                                                                         | ANAL BIOCHEM                               | 182                            | 319                          | 1989              |                          |  |
| HARRIS DA                                                                         | P NATL ACAD SCI USA                        | 88                             | 7664                         | 1991              |                          |  |
| HORNSHAW MP                                                                       | BIOCHEM BIOPH RES CO                       | 214                            | 993                          | 1995              |                          |  |
| HORWICH AL                                                                        | CELL                                       | 89                             | 499                          | 1997              |                          |  |
| JAMES TL                                                                          | P NATL ACAD SCI USA                        | 94                             | 10086                        | 1997              |                          |  |
| KANEKO K                                                                          | P NATL ACAD SCI USA                        | 94                             | 10069                        | 1997              |                          |  |
| MEHLHORN I                                                                        | BIOCHEMISTRY-US                            | 35                             | 5528                         | 1996              |                          |  |
| MIURA T                                                                           | FEBS LETT                                  | 396                            | 248                          | 1996              |                          |  |

## SAMPLE CITED REFERENCE SEARCH - JOURNAL

# Find records in the ISI database that refer to or cite a key paper about apoptosis that was published by H. Steller in *Science*, 267 (5203): 1445-1449, March 10.

| <b>Institute for Scientific Information®</b> ————————————————————————————————————       |
|-----------------------------------------------------------------------------------------|
|                                                                                         |
| Cited Reference Search                                                                  |
| STEP 1: CITED REFERENCE LOOKUP                                                          |
| Enter individual search terms or phrases separated by OR                                |
| LOOKUP Display list of cited references containing terms entered below.                 |
| SAVE QUERY Save the search as entered below for future use.                             |
| Clear all search terms entered below.                                                   |
| CITED AUTHOR: Enter cited author name, or names separated by OR as SMITH AB OR JONES CD |
| steller h*                                                                              |
| CITED WORK: Enter 20-character title abbreviation or select from list                   |
| science*                                                                                |
| CITED YEAR: Enter one or more 4-digit years as 1995 OR 1996                             |
|                                                                                         |
| LOOKUP Display list of cited references containing terms entered above.                 |
| SAVE QUERY Save the search as entered above for future use.                             |
| Clear all search terms entered above.                                                   |
| Converset © 2000 Institute for Scientific Information                                   |

Enter information about the cited paper - its cited author, cited work, and cited year. Click LOOKUP.

| Institute for Scientific Information® CITATION DATABASES |                                                                                                    |                                                                     |                                          |               |      |      |  |
|----------------------------------------------------------|----------------------------------------------------------------------------------------------------|---------------------------------------------------------------------|------------------------------------------|---------------|------|------|--|
| ĥ                                                        | НОМЕ                                                                                                    |                                                                     | CITED<br>REF<br>SEARCH                   |               |      |      |  |
| 13 re<br>Time                                            | <b>Cited Reference Search</b><br>13 references matched query: Cited Work=science*; Cited Author=steller h*; Databases= CSCI, BSCI, CLMI;<br>Timespan=All Years |                                                                     |                                          |               |      |      |  |
| <b>STER</b><br>The<br>Set 1                              | P 2: C<br>table b<br>imits ar                                                                                                    | ITED REFERENCE SEL<br>clow lists all of the cited<br>d sort option. | ECTION<br>references which match your se | arch request. |      |      |  |
| SEL                                                      | LEC T ALL                                                                                                    | or select specific refe                                             | rences from list.                        |               |      |      |  |
| _                                                        | SEARCH                                                                                                    | to find articles that ci                                            | te selected references.                  |               |      |      |  |
| Rei                                                      | ference                                                                                                    | es 1 10 NEXT 10 🚿                                                   |                                          |               |      |      |  |
|                                                          | Hits                                                                                                    | Cited Author                                                        | Cited Work                               | Volume        | Page | Year |  |
|                                                          | 21                                                                                                    | Steller H                                                           | SCIENCE                                  | 279           | 230  | 1998 |  |
|                                                          | 73                                                                                                    | Steller H                                                           | SCIENCE                                  | 275           | 536  | 1997 |  |
|                                                          | 1                                                                                                    | STELLER H                                                           | SCIENCE                                  | 275           | 1445 | 1996 |  |
|                                                          | 105                                                                                                    | Steller H                                                           | SCIENCE                                  | 271           | 805  | 1996 |  |
|                                                          | 1                                                                                                    | STELLER H                                                           | SCIENCE                                  | 275           | 1445 | 1995 |  |
|                                                          | 1                                                                                                    | STELLER H                                                           | SCIENCE                                  | 267           | 145  | 1995 |  |
|                                                          | 1                                                                                                    | STELLER H                                                           | SCIENCE                                  | 267           | 445  | 1995 |  |
|                                                          | 6                                                                                                    | STELLER H                                                           | SCIENCE                                  | 267           | 1145 | 1995 |  |
|                                                          | 1                                                                                                    | STELLER H                                                           | SCIENCE                                  | 267           | 1148 | 1995 |  |
|                                                          | 1030                                                                                                    | STELLER H                                                           | SCIENCE                                  | 267           | 1445 | 1995 |  |
| Ref                                                      | References 1 10 NEXT 10 D                                                                                                    |                                                                     |                                          |               |      |      |  |

Click the checkboxes beside the matching variants, or if all the variants displayed are likely matches, click **SELECTALLE**.

If there are more than ten variants, click MEXI 10 Deal and repeat the selection process.

When completed, click **SEARCH** to retrieve articles citing any of the selected cited references.

# Results are displayed in a summary format (author(s), title and source journal), 10 records at a time.

| Institute for Scientific Information <sup>®</sup> CITATION DATABASES                                                                                                    |
|----------------------------------------------------------------------------------------------------|
|                                                                                                    |
| Cited Reference Search ResultsSummary                                                                                                    |
| Cited Author=steller h*; Cited Work=science*; DocType=All document types; Language=All languages; Databases= CSCI,<br>BSCI, CLMI; Timespan=All Years; (sorted by latest date)                                                                |
| Page 1 (Articles 1 10): MARK ALL SUBMIT                                                                                                    |
|                                                                                                    |
| <ul> <li>Migita K, Honda S, Yamasaki S, et al.</li> <li><u>Regulation of rheumatoid synovial cell growth by ceramide</u><br/>BIOCHEM BIOPH RES CO 269: (1) 70-75 MAR 5 2000</li> </ul>                                                       |
| <ul> <li>Farkas R, Mechler BM</li> <li><u>The timing of Drosophila salivary gland apoptosis displays an l(2)gl-dose response</u><br/>CELL DEATH DIFFER 7: (1) 89-101 JAN 2000</li> </ul>                                                     |
| <ul> <li>Wu YC, Stanfield GM, Horvitz HR</li> <li><u>NUC-1</u>, a Caenorhabditis elegans DNase II homolog, functions in an intermediate step of DNA degradation during<br/>apoptosis</li> <li>GENE DEV 14: (5) 536-548 MAR 1 2000</li> </ul> |
| <ul> <li>Chen YR, Tan TH</li> <li><u>The c-Jun N-terminal kinase pathway and apoptotic signaling (review)</u></li> <li>INT J ONCOL 16: (4) 651-662 APR 2000</li> </ul>                                                                       |
| <ul> <li>Hu D, Sires BS, Tong DC, et al.</li> <li><u>Effect of brief exposure to mitomycin C on cultured human nasal mucosa fibroblasts</u><br/>OPHTHALMIC PLAST REC 16: (2) 119-125 MAR 2000</li> </ul>                                     |
| <ul> <li>Ogata S, Takeuchi M, Fujita H, et al.</li> <li><u>Apoptosis induced by nicotinamide-related compounds and quinolinic acid in HL-60 cells</u><br/>BIOSCI BIOTECH BIOCH 64: (2) 327-332 FEB 2000</li> </ul>                           |
|                                                                                                    |

These articles have *cited* the paper in question and show a subject relationship to the original paper.

The underlined titles on the Cited Reference Search Results—Summary are hot links to the full bibliographic records of articles that cite the Steller paper, your original cited reference search.

## CITING PAPER – FULL RECORD

| Search ResultsFull Record Article 5 of 1043 PREVIOUS NEXT > SUMMARY RELATED RECORDS                                                                                                    |
|----------------------------------------------------------------------------------------------------|
| Effect of brief exposure to mitomycin C on cultured human nasal mucosa fibroblasts<br>Hu D, Sires BS, Tong DC, Royack GA, Oda D<br>OPHTHALMIC PLASTIC AND RECONSTRUCTIVE SURGERY<br>16: (2) 119-125 MAR 2000                                                                                                    |
| Document type: Article Language: English <u>Cited References:</u> 20 Times Cited: 0                                                                                                    |
| <b>Abstract:</b><br>Purpose: To observe the effect of mitomycin C (MMC) on cultured human nasal mucosa fibroblasts.                                                                                                    |
| Methods: Cultured human nasal mucosa fibroblasts were exposed to MMC (0.1-0.4 mg/ml) for 1 to 5 minutes. The viability of the fibroblasts was determined by MTT (3-[4,5-dimethylthiazol-2-yl]-2,5-diphenyl tetrazolium bromide) assay; DNA fragmentation (apoptosis) by terminal deoxynucleotldyl transferase-mediated dUTP nick-end labeling (TUNEL); apoptotic percentage by flow cytometry; and morphology by light microscopy.                                                                                                    |
| Results: A portion of the fibroblasts survived the mitomycin treatment and showed evidence of regrowth within 2 to 3 days. These cells reached confluence in 5 to 7 days. The inhibition rates by MTT assay of 0.4 mg/ml MMC for 5-minute exposures was 31.3%. Dose-response effect was noted with the lower concentrations and shorter exposure times where the inhibition rates were lower (but not significantly so). DNA fragmentation was observed in fibroblasts 24 hours after MMC exposure (0.4 mg/ml) for 5 minutes compared with normal control. The apoptotic rate of fibroblasts treated by 0.4 mg/ml MMC was significantly higher than the control ( $p < 0.05$ ). |
| Conclusions: Short MMC exposure times have a variable cytotoxic effect and inhibit proliferation of cultured nasal mucosa<br>fibroblasts. MMC also can induce apoptosis with a 5-minute exposure time. Therefore, it is possible that MMC has a complex<br>effect in dacryocystorhinostomy.                                                                                                    |
| <b>KeyWords Plus:</b><br>TENONS CAPSULE FIBROBLASTS, RAPID COLORIMETRIC ASSAY, FLOW-CYTOMETRY, APOPTOSIS,<br>CELLS, DACRYOCYSTORHINOSTOMY, PROLIFERATION, SURGERY, GROWTH, IDENTIFICATION                                                                                                    |
| <b>Addresses:</b><br>Sires BS, Univ Washington, Sch Med, Dept Ophthalmol, Box 356485, Seattle, WA 98195 USA.<br>Univ Washington, Sch Med, Dept Ophthalmol, Seattle, WA 98195 USA.                                                                                                    |
| Publisher:<br>LIPPINCOTT WILLIAMS & WILKINS, PHILADELPHIA                                                                                                    |
| Click on the Cited References link to display the citing paper's cited references.                                                                                                    |

## **CITING PAPER - CITED REFERENCES**

**Cited References** 

Effect of brief exposure to mitomycin C on cultured human nasal mucosa fibroblasts

Hu D, Sires BS, Tong DC, et al.

OPHTHALMIC PLASTIC AND RECONSTRUCTIVE SURGERY

16: (2) 119-125 MAR 2000

RELATED RECORDS Explanation

Clear the checkbox to the left of an item if you do not want to search for articles that cite the item when looking at Related Records.

| Cited Author    | Cited Work           | Volume | Page | Year |
|-----------------|----------------------|--------|------|------|
| 🔽 ALLEN K       | OPHTHALMIC SURG LAS  | 20     | 486  | 1989 |
| APPLETON I      | AM J PATHOL          | 149    | 1441 | 1996 |
| ERGSTROM TJ     | ARCH OPHTHALMOL-CHIC | 109    | 1725 | 1991 |
| CROWSTON JG     | INVEST OPHTH VIS SCI | 39     | 449  | 1998 |
| DARZYNKIEWICZ Z | CYTOMETRY            | 13     | 795  | 1992 |
| 🗹 DENIZOT F     | J IMMUNOL METHODS    | 89     | 271  | 1986 |
| 🗹 DESMOULIERE A | AM J PATHOL          | 146    | 56   | 1995 |
| 🗹 GAVRIELI Y    | J CELL BIOL          | 119    | 493  | 1992 |
| MOPPENREIJS VPT | CORNEA               | 15     | 386  | 1996 |
| 🗹 JAMPEL HD     | OPHTHALMOLOGY        | 99     | 1471 | 1992 |
| 🗹 JAVATE RM     | OPHTHALMIC PLAST REC | 11     | 54   | 1995 |
| 🗹 KAO SCS       | OPHTHALMOLOGY        | 104    | 86   | 1997 |
| 🗹 KHAW PT       | EYE                  | 8      | 188  | 1994 |
| 🗹 MOSMANN T     | J IMMUNOL METHODS    | 65     | 55   | 1983 |
| POOT M          | CYTOMETRY            | 27     | 358  | 1997 |
| RENVOIZE C      | CELL BIOL TOXICOL    | 14     | 111  | 1998 |
| STELLER H       | SCIENCE              | 2.67   | 1445 | 1995 |
| ✓ UGURBAS SH    | OPHTHALMIC SURG LAS  | 28     | 300  | 1997 |
| 🔽 YALDO MK      | ARCH OPHTHALMOL-CHIC | 111    | 824  | 1993 |
| ZILELIOGLU G    | BRIT J OPHTHALMOL    | 82     | 63   | 1998 |

Note that Steller's paper is one of the cited references.

## SECONDARY CITED AUTHORS

# Secondary cited authors are searchable when a cited journal article is also a source record in the loaded database(s).

**Sample Journal Article** (Occurs as both a source record and a cited reference)

Song ZW, McCall K, Steller H. "DCP-1, a Drosophila cell death protease essential for development" *Science*, 275: (5299) 536-540 Jan 24, 1997

# You can search secondary cited authors to find articles that have cited this article:

CITED AUTHOR: Enter cited author name, or names separated by OR as SMITH AB OR JONES CD steller h\*

CITED WORK: Enter 20-character title abbreviation or select from <u>list</u> science\*

References 1 -- 10 KEXT 10 💓

|        | Hits | Cited Author | Cited Work | Volume | Page | Year |
|--------|------|--------------|------------|--------|------|------|
|        |      |              |            |        |      |      |
| $\Box$ | 21   | Steller H    | SCIENCE    | 279    | 230  | 1998 |
| Γ      | 73   | Steller H    | SCIENCE    | 275    | 536  | 1997 |
| Γ      | 1    | STELLER H    | SCIENCE    | 275    | 1445 | 1996 |
| Γ      | 105  | Steller H    | SCIENCE    | 271    | 805  | 1996 |
| Γ      | 1    | STELLER H    | SCIENCE    | 275    | 1445 | 1995 |
| Γ      | 1    | STELLER H    | SCIENCE    | 267    | 145  | 1995 |
| Γ      | 1    | STELLER H    | SCIENCE    | 267    | 445  | 1995 |
| Γ      | 6    | STELLER H    | SCIENCE    | 267    | 1145 | 1995 |
| Γ      | 1    | STELLER H    | SCIENCE    | 267    | 1148 | 1995 |
| Γ      | 1030 | STELLER H    | SCIENCE    | 267    | 1445 | 1995 |

# Secondary cited authors are identified by an ellipsis (...) prior to the Cited Author's name.

### CITED WORK VARIANTS

# ISI abbreviates the cited work provided in published references to a maximum of 20 characters. Consider possible cited work variants or use truncation for complete retrieval.

To retrieve articles that cite S. Bates works in *Current Opinion in Genetics & Development* your search would consist of:

CITED AUTHOR: Enter cited author name, or names separated by OR as SMITH AB OR JONES CD bates s\*

CITED WORK: Enter 20-character title abbreviation or select from <u>list</u> curr opin gene\*

Cited Reference Search 3 references matched query: Cited Work=curr opin gene\*; Cited Author=bates s\*; Databases= CSCI, BSCI, CLMI; Timespan=All Years STEP 2: CITED REFERENCE SELECTION The table below lists all of the cited references which match your search request. Set limits and sort option. SELECT ALL or select specific references from list. to find articles that cite selected references. References 1 -- 3 Hits Cited Author Cited Work Volume Page Year 1 BATES S 8 CURR OPIN GENE DEV 6 1996  $\Box$ 1 BATES S 6 12 CURR OPIN GENET 🗖 124 BATES S 6 12 CURR OPIN GENET DEV 1996

### CITED BOOK

**Bibliographic elements of a cited book** 

| Author's surname (up to 15 characters), a space, and up<br>to 3 initials. Separate multiple author names with |
|----------------------------------------------------------------------------------------------------|
| OR.                                                                                                    |
| Title of work, abbreviated to 20 characters. Cited books                                                      |
| in particular frequently have many variations (e.g.,<br>sited pages editions translations reprints) Truncate  |
| cheu pages, eunons, translations, reprints). Truncate                                                         |
| the Cited Work to get all variations.                                                                         |
| Year of publication                                                                                           |
|                                                                                                    |

#### **Book citation structure**

Stephen Jay Gould. *Hen's Teeth and Horse's Toes*. New York: W.W. Norton & Company, Inc., **1983**.

#### To find articles that have cited this book, your search would consist of:

CITED AUTHOR: Enter cited author name, or names separated by OR as SMITH AB OR JONES CD

gould \*

CITED WORK: Enter 20-character title abbreviation or select from list

hens teeth\*

CITED YEAR: Enter one or more 4-digit years as 1995 OR 1996

#### **Cited Reference Search**

9 references matched query: Cited Work=hens teeth\*; Cited Author=gould \*; Databases= CSCI, BSCI, CLMI; Timespan=All Years

| Re | References 1 9 |              |                      |           |          |  |  |  |
|----|----------------|--------------|----------------------|-----------|----------|--|--|--|
| _  | Hits           | Cited Author | Cited Work           | Volume Pa | age Year |  |  |  |
|    | 1              | GOULD SJ     | HENS TEETH HORSES TO | )         | 1990     |  |  |  |
|    | 1              | GOULD SJ     | HENS TEETH HORSES TO | )         | 177 1987 |  |  |  |
|    | 1              | GOULD SJ     | HENS TEETH HORSES TO | )         | 1985     |  |  |  |
|    | 2              | GOULD SJ     | HENS TEETH HORSES TO | )         | 1984     |  |  |  |
|    | 9              | GOULD SJ     | HENS TEETH HORSES TO | )         | 1983     |  |  |  |
|    | 1              | GOULD SJ     | HENS TEETH HORSES TO | )         | 56 1983  |  |  |  |
|    | 1              | GOULD SJ     | HENS TEETH HORSES TO | )         | 177 1983 |  |  |  |
|    | 1              | GOULD SJ     | HENS TEETH HORSES TO | )         | 355 1983 |  |  |  |
|    | 1              | GOULD SJ     | HENS TEETH HORSES TO | )         | 241 1980 |  |  |  |

### CITED PATENT

#### Bibliographic elements of a cited patent

Patent Assignee (Person or organization) Patent Number Year Country Code (Cited Author) (Cited Work) (Cited Year) 2 letter code - Display only

CITED AUTHOR: Enter cited author name, or names separated by OR as SMITH AB OR JONES CD

CITED WORK: Enter 20-character title abbreviation or select from <u>list</u> 3953368

CITED YEAR: Enter one or more 4-digit years as 1995 OR 1996

| Re | References 1 6 |              |            |        |           |  |  |  |
|----|----------------|--------------|------------|--------|-----------|--|--|--|
|    | Hits           | Cited Author | Cited Work | Volume | Page Year |  |  |  |
| ব  | 1              |              | 3953368    | US     | 1976      |  |  |  |
| 2  | 1              | SINFELT H    | 3953368    | ບຮ     | 1976      |  |  |  |
| ₹  | 1              | SINFELT JH   | 3953368    | US     | 1979      |  |  |  |
| 2  | 26             | SINFELT JH   | 3953368    | ບຮ     | 1976      |  |  |  |
| 2  | 2              | SINFELT JW   | 3953368    | US     | 1976      |  |  |  |
| V  | 1              | SINFLET JH   | 3953368    | US     | 1976      |  |  |  |

| Cited Reference Search ResultsSummary                                                                                                    |
|----------------------------------------------------------------------------------------------------|
| Cited Work=3953368; DocType=A11 document types; Language=A11 languages; Databases= CSCI, BSCI, CLMI; Timespan=A11 Years; (sorted by latest date)                                       |
| Page 1 (Articles 1 10): MARK ALL SUBMIT                                                                                                    |
|                                                                                                    |
| Fujikawa T, Idei K, Ebihara T, et al.<br><u>Aromatic hydrogenation of distillates over SiO2-A12O3-supported noble metal catalysts</u><br>APPL CATAL A-GEN 192: (2) 253-261 FEB 14 2000 |
| Macleod N, Fryer JR, Stirling D, et al.                                                                                                    |
| Deactivation of bi- and multimetallic reforming catalysts: influence of alloy formation on catalyst activity<br>CATAL TODAY 46: (1) 37-54 NOV 2 1998                                   |
| 🗖 Dumas JM, Rmili S, Barbier J                                                                                                    |
| Preparation of Pt-Cu/SiO2 by surface redox reaction                                                                                                    |
| 1 CHIM PHYS PCB 95: (7) 1000-1002 JUL-AUG 1998                                                                                                    |

## CITED CORPORATE AUTHOR

#### Bibliographic elements of a cited corporate author search

| Organizational acronym |  |
|------------------------|--|
| Name given to report   |  |
| Year                   |  |

(Cited Author) (Cited Work) (Cited Year)

CITED AUTHOR: Enter cited author name, or names separated by OR as SMITH AB OR JONES CD

CITED WORK: Enter 20-character title abbreviation or select from <u>list</u> motecc\*

CITED YEAR: Enter one or more 4-digit years as 1995 OR 1996

| Ref | References 1 6 |       |          |     |              |        |      |      |  |
|-----|----------------|-------|----------|-----|--------------|--------|------|------|--|
|     | Hits           | Cited | Author   |     | Cited Work   | Volume | Page | Year |  |
|     | _              |       |          |     |              |        |      |      |  |
|     | 1              | *IBM  |          |     | MOTECC 90    |        |      | 1990 |  |
|     | 1              | *IBM  | CORP CTR | SCI | MOTECC 90    |        |      | 1990 |  |
|     | 1              | *IBM  | CORP CTR | SCI | MOTECC 90 TM |        |      | 1990 |  |
|     | 1              | *IBM  | CORP CTR | SCI | MOTECC 90TM  |        |      | 1990 |  |
|     | 1              | *IBM  | CORP CTR | SCI | MOTECC 91    |        |      | 1991 |  |
|     | 2              | *IBM  | CORP CTR | SCI | MOTECC90     |        |      | 1990 |  |
|     |                |       |          |     |              |        |      |      |  |

When searching for a corporate author, do not include the left-most asterisk in the search statement.

### CITED GOVERNMENT REPORT

#### Elements of a cited government report

| Organizational acronym                       | (Cited Work)   |
|----------------------------------------------|----------------|
| Report number (fused to acronym)             | (Cited Work)   |
| Person or institution responsible for report | (Cited Author) |
| Year                                         | (Cited Year)   |

United States Department of Health, Education and Welfare may be abbreviated as: DHEW or DHHS or HEW or HHS or US DHEW or US DHHS or US DEPT HEW or US DEPT HHS. These abbreviations may occur as the cited author or cited work or both.

CITED AUTHOR: dhew\* or dhhs\* or hew or hhs\* or us dhew\* or us dhhs\* or us dept hew\* or us dept hhs\* CITED YEAR: 1974 or 1975

#### References 25-35

| Hit               | S | Cited Author        | Cited Work           | Volume | Page | Year |
|-------------------|---|---------------------|----------------------|--------|------|------|
| $\mathbf{\nabla}$ | 1 | *DHEW               | PUBL DHEW            | 74     | 559  | 1974 |
| $\checkmark$      | 1 | *DHEW               | TASK FORC FIND SPEC  |        |      | 1975 |
| $\checkmark$      | 1 | *DHEW OFF CHILD D   | 1 CHILD DEV ASS TRAI |        |      | 1974 |
| $\checkmark$      | 1 | *DHHS               | 1 DHSS RAWP          |        |      | 1975 |
| $\checkmark$      | 1 | *DHHS               | BETT SERV MENT ILL   |        |      | 1975 |
| $\checkmark$      | 1 | *DHHS               | CMND 6233            |        |      | 1975 |
| $\checkmark$      | 1 | *DHHS               | CMND 6244            |        |      | 1975 |
| $\checkmark$      | 1 | *HEW                | HRA7622 PUBL         |        |      | 1975 |
| $\checkmark$      | 1 | *HEW NAT I ALC AB   | ALC HLTH NEW KNOWL   |        |      | 1974 |
|                   | 1 | *HEW WOODM PUBL L   | IND ART REPR BOOKS   |        |      | 1974 |
| $\checkmark$      | 1 | <b>*US DEPT HHS</b> | WORLD ALM BOOK FACTS |        |      | 1975 |

# Do not include the asterisk to the left of the organizational acronym in the cited author search statement.

If your Cited Reference Lookup finds more matches than allowed by the system, limit your search to several years at a time.

| CITED WORK: | dhew* or dhhs* or hew or hhs* or us dhew* or us dhhs* or us dept hew* or |
|-------------|--------------------------------------------------------------------------|
|             | us dept hhs*                                                             |
| CITED YEAR: | 1974 or 1975                                                             |

#### **References 91-100**

| Hits              | 5 | Cited Author | Cited Work           | Volume | Page | Year |
|-------------------|---|--------------|----------------------|--------|------|------|
| $\checkmark$      | 3 |              | DHEW75628 PUBL       |        |      | 1974 |
| $\mathbf{\nabla}$ | 1 |              | DHEW76994 PUBL       |        |      | 1975 |
| $\checkmark$      | 1 |              | DHEWNIOSH75121 NAT I |        |      | 1974 |
| $\checkmark$      | 1 |              | DHEWNIOSH75149       |        |      | 1975 |
| $\checkmark$      | 1 |              | DHEWNIOSH76131 PUB N |        |      | 1975 |
| $\checkmark$      | 1 |              | HHS CDC808314 CTR DI |        |      | 1975 |
| $\checkmark$      | 1 |              | US DHEW HRA751101 PH | 2      |      | 1974 |
| $\checkmark$      | 1 |              | US DHEW NIH75628     |        |      | 1974 |
| $\checkmark$      | 1 |              | US DHEW NIH75628 LIP |        |      | 1974 |
| $\checkmark$      | 1 |              | US DHEW NIH75628 NAT |        |      | 1974 |

# COMPREHENSIVE CITED AUTHOR SEARCHING

# To find all citations to an author as available in ISI citation databases, follow these key steps as illustrated:

- 1. Obtain a comprehensive bibliography of author's works articles, books, communications, and proceedings papers, etc.
- 2. Determine the FIRST listed author for each work.
- 3. Perform Cited Reference search when author is the first listed author.

CITED AUTHOR: Enter cited author name, or names separated by OR as SMITH AB OR JONES CD steller h\*

| 70 rei                  | Cited Reference Search<br>70 references matched query: Cited Author=steller h*; Databases= CSCI, BSCI, CLMI; Timespan=All Years                                      |              |                      |        |      |      |  |
|-------------------------|----------------------------------------------------------------------------------------------------|--------------|----------------------|--------|------|------|--|
| STEP<br>The t<br>Set li | <b>STEP 2: CITED REFERENCE SELECTION</b><br>The table below lists all of the cited references which match your search request.<br><u>Set limits and sort option.</u> |              |                      |        |      |      |  |
| SEL                     | SELECT ALL or select specific references from list.                                                                                                    |              |                      |        |      |      |  |
|                         | SEARCH to find articles that cite selected references.                                                                                                    |              |                      |        |      |      |  |
| Refe                    | References 1 10 NEXT 10 )                                                                                                    |              |                      |        |      |      |  |
|                         | Hits                                                                                                    | Cited Author | Cited Work           | Volume | Page | Year |  |
| ব                       | ı                                                                                                    | STELLER H    | 2ND ANN COMM PROSP A |        |      | 1995 |  |
|                         | 1                                                                                                    | STELLER H    | BER                  |        | 1629 | 1959 |  |
| 2                       | 2                                                                                                    | Steller H    | BIOTECHNOL BIOENG    | 62     | 632  | 1999 |  |
| <b>N</b>                | 43                                                                                                    | Steller H    | CELL                 | 95     | 331  | 1998 |  |
| 2                       | l                                                                                                    | STELLER H    | CELL                 | 50     | 139  | 1987 |  |
| 2                       | l                                                                                                    | STELLER H    | CELL                 | 50     | 1136 | 1987 |  |
| 2                       | 110                                                                                                    | STELLER H    | CELL                 | 50     | 1139 | 1987 |  |
| 2                       | l                                                                                                    | STELLER H    | CELLULAR INTERACTION |        |      | 1993 |  |
| <b>N</b>                | l                                                                                                    | STELLER H    | CELLULAR INTERACTION |        | 77   | 1993 |  |
|                         | l                                                                                                    | STELLER H    | CHEM BER             | 98     | 1181 | 1965 |  |

#### 4. Mark records and add them to the marked list.

| Cited Reference Search ResultsSummary<br>Cited Author=steller h*; DocType=All document types; Language=All languages; Databases= CSCI, BSCI, CLMI; Timespan=All Years;<br>(sorted by latest date)                                                                 |
|----------------------------------------------------------------------------------------------------|
| Page 1 (Articles 1 10): UNMARK ALL SUBMIT                                                                                                    |
| I I I I I I I I I I I I I I I I I I I                                                                                                    |
| Le Gall M, Chambard JC, Breittmayer JP, et al.<br><u>The p42/p44 MAP kinase pathway prevents apoptosis induced by anchorage and serum removal</u><br>MOL BIOL CELL 11: (3) 1103-1112 MAR 2000                                                                     |
| Consoulas C<br><u>Remodeling of the leg sensory system during metamorphosis of the hawkmoth, Manduca sexta</u><br>J COMP NEUROL 419: (2) 154-174 APR 3 2000                                                                                                    |
| Kazemi-Esfarjani P, Benzer S<br>Genetic suppression of polyglutamine toxicity in Drosophila<br>SCIENCE 287: (5459) 1837-1840 MAR 10 2000                                                                                                    |
| Prober DA, Edgar BA <u>Ras1 promotes cellular growth in the Drosophila wing</u> CELL 100: (4) 435-446 FEB 18 2000                                                                                                    |
| Shimamura A, Ballif BA, Richards SA, et al.           Rsk1 mediates a MEK-MAP kinase cell survival signal           CURR BIOL 10: (3) 127-135 FEB 10 2000                                                                                                    |
| Goyal L, McCall K, Agapite J, et al. <u>Induction of apoptosis by Drosophila reaper, hid and grim through inhibition of IAP function</u> EMBO J 19: (4) 589-597 FEB 15 2000                                                                                       |
| Miller DT, Read R, Rusconi J, et al.<br><u>The Drosophila primo locus encodes two low-molecular-weight tyrosine phosphatases</u><br>GENE 243: (1-2) 1-9 FEB 8 2000                                                                                                |
| <ul> <li>Bausenwein BS, Schmidt M, Mielke B, et al.</li> <li><u>In vivo functional analysis of the Daughter of Sevenless protein in receptor tyrosine kinase signaling</u><br/>MECH DEVELOP 90: (2) 205-215 FEB 2000</li> </ul>                                   |
| Mastrangelo AJ, Hardwick JM, Zou SF, et al.<br>Part II. Overexpression of bcl-2 family members enhances survival of mammalian cells in response to various culture insults<br>BIOTECHNOL BIOENG 67: (5) 555-564 MAR 5 2000                                        |
| <ul> <li>Kazama H, Yonehara S</li> <li><u>Oncogenic K-Ras and basic fibroblast growth factor prevent Fas-mediated apoptosis in fibroblasts through activation of mitogen-activated protein kinase</u></li> <li>J CELL BIOL 148: (3) 557-566 FEB 7 2000</li> </ul> |

# 5. Perform Cited Reference search(es) for each co-author(s) that is a first listed author.

Author(s);ABRAMS JM, WHITE K, FESSLER LI, STELLER HTitle:PROGRAMMED CELL-DEATH DURING DROSOPHILA EMBRYOGENESSource:DEVELOPMENT 117: (1) 29-43 JAN 1993

| <u>CITED AUTHOR:</u> Enter cited author name, or names separated by OR as SMITH AB OR JONES CD<br>abrans j* |                                                                                                    |                            |           |           |              |  |
|----------------------------------------------------------------------------------------------------|----------------------------------------------------------------------------------------------------|----------------------------|-----------|-----------|--------------|--|
| <u>CITED WO</u><br>developm                                                                                 | <u>CITED WORK:</u> Enter 20-character title abbreviation or select from <u>list</u><br>development* |                            |           |           |              |  |
| Reference                                                                                                   | s 1 2                                                                                               |                            |           |           |              |  |
| Hits                                                                                                    | Cited Author                                                                                        | Cited Work                 | Volume    | Page      | Year         |  |
| ▼ <u>185</u><br>▼ 1                                                                                         | ABRAMS JM<br>ABRAMS JM                                                                              | DEVELOPMENT<br>DEVELOPMENT | 117<br>11 | 29<br>729 | 1993<br>1993 |  |

#### 6. Mark records and submit them to the marked list.

| Cited Reference Search ResultsSummary                                                                                                    |  |  |  |  |
|----------------------------------------------------------------------------------------------------|--|--|--|--|
| Cited Author=abrams j*; Cited Work=development*; DocType=A11 document types; Language=A11 languages; Databases=CSCI, BSCI, CLMI;<br>Timespan=A11 Years; (sorted by latest date)                         |  |  |  |  |
| Page 1 (Articles 1 10): UNMARK ALL SUBMIT                                                                                                    |  |  |  |  |
|                                                                                                    |  |  |  |  |
| Isumi H, Uchida Y, Hayashi T, et al.<br><u>Neuron death and glial response in pontosubicular necrosis. The role of the growth inhibitory factor</u><br>CLIN NEUROPATHOL 19: (2) 77-84 MAR-APR 2000      |  |  |  |  |
| Wilk R, Reed BH, Tepass U, et al.<br><u>The hindsight gene is required for epithelial maintenance and differentiation of the tracheal system in Drosophila</u><br>DEV BIOL 219: (2) 183-196 MAR 15 2000 |  |  |  |  |
| Colussi PA, Quinn LM, Huang DCS, et al.<br><u>Debcl. a proapoptotic Bcl-2 homologue, is a component of the Drosophila melanogaster cell death machinery</u><br>J CELL BIOL 148: (4) 703-714 FEB 21 2000 |  |  |  |  |

#### Repeat steps 4 and 5 for each first named co-author.

# 7. View your Marked List. Select a sort option and specify the fields you want to include, then print or save results.

| Author(s):              | Isumi H; Uchida Y; Hayashi T; Furukawa S; Takashima S                                                                                                    |
|-------------------------|----------------------------------------------------------------------------------------------------|
| Title:                  | Neuron death and glial response in pontosubicular necrosis. The role of the growth inhibitory factor                                                                                                    |
| Source:                 | CLINICAL NEUROPATHOLOGY 2000, Vol 19, Iss 2, pp 77-84                                                                                                    |
| No. cited references:   | 26                                                                                                    |
| Abstract:               | Aim and methods: Fluorochrome and immunohistochemical studies were performed on neonates with pontosubicular necrosis (PSN), aged 26 - 42 weeks of gestation (GW), compared with preterm and term controls aged from 10 GW to 3 months of age. Results: A fluorochrome study using a confocal microscope revealed that nuclear DNA changes occurred eatlier than cytoplasm degeneration with diminished RNA orange-red fluorescence. These changes were restricted to the small immature neurons in the pens and subiculum with PSN. On the other hand, although glial fibrillary acidic protein-positive reactive astrocytes were not increased in number, growth inhibitory factor-(GIF) immunoreactive glia with vesicular large nuclei were increased in number within the gray matter of the pens, subiculum, and cerebral cortex in the PSN group. The nuclei of GIF-containing astrocytes became round and vesicular, nearly twice in size and increased in number. Thus, the neuronal death began at the nuclei of selective neurons in specific areas in PSN, although GIF-containing astrocytes were increased in widespread areas. Conclusion: These facts suggest that immature neurons in the pontine nuclei and subiculum are selectively vulnerable to some insults such as hypocarbia and hyper-oxygenation, and PSN involves a possible apoptotic neuron death mechanism and a characteristic glial response. |
| Cited references:       | ABRAMS JM-1993-DEVELOPMENT-V117-P29<br>AHDABBARMADA M-1980-PEDIATRICS-V66-P840<br>ANEZAKI T-1995-NEUROCHEM-INT-V271-P89<br>ARAI Y-1996-ACTA-NEUROPATHOL-V91-P396<br>BRUCK Y-1996-ACTA-NEUROPATHOL-V91-P396<br>CATHALA G-1983-DNA-J-MOLEC-CELL-BIO-V2-P32<br>CATHALA G-1983-DNA-J-MOLEC-CELL-BIO-V2-P329<br>FRIEDE RL-1972-ARCH-PATHOL-V94-P343<br>HASHIMOTO K-1991-BRAIN-DEV-JPN-V13-P155<br>KAGI JHR-1987-EXPERIENTIA-S-V52-P25<br>MITO T-1993-NEUROPEDIATRICS-V24-P204<br>MITO T-1993-NEUROPEDIATRICS-V24-P204<br>OOTSUKA N-UNPUB<br>OZAWA H-1995-BRAIN-DEV-JPN-V17-P20<br>PALMITER RD-1992-P-NATL-ACAD-SCI-USA-V89-P6333<br>ROESSMANN U-1986-ACTA-NEUROPATHOL-V70-P302<br>ROTHSTEIN JD-1994-P-NATL-ACAD-SCI-USA-V91-P4155<br>SARNAT HB-1989-REV-NEUROL-V145-P127<br>SKULLERUD K-1986-ACTA-NEUROPATHOL-V70-P257<br>SOHMA O-1995-ACTA-NEUROPATHOL-BER-V90-P70<br>TAKASHIMA S-1990-P-11-INT-C-NEUR-P439<br>TOPALOGLU H-1989-ANAT-REC-V224-P88<br>TSUJI S-1992-EMBO-J-V13-P4843<br>UCHIDA Y-1988-BIOCHEM-BIOPH-RES-CO-V150-P1263<br>UCHIDA Y-1989-BRAIN-RES-V481-P190<br>UCHIDA Y-1989-BRAIN-RES-V481-P190<br>UCHIDA Y-1989-BRAIN-RES-V481-P190                                                                                                    |
| Source item page count: | 8                                                                                                    |
| Publication Date:       | MAR-APR                                                                                                    |
| IDS No.:                | 295CU                                                                                                    |
| 29-char source abbrev:  | CLIN NEUROPATHOL                                                                                                    |

## MORE THAN FIVE HUNDRED CITED REFERENCES

# If a Cited Reference Lookup retrieves more than 500 references you will receive a notice to refine the search.

| Cited Reference Search                                                                                                    |  |  |  |  |  |
|----------------------------------------------------------------------------------------------------|--|--|--|--|--|
| <b>STEP 1: CITED REFERENCE LOOKUP</b><br>Enter individual search terms or phrases separated by OR                                                                                                    |  |  |  |  |  |
| <b>LOOKUP</b> Display list of cited references containing terms entered below.                                                                                                    |  |  |  |  |  |
| SAVE QUERY Save the search as entered below for future use.                                                                                                    |  |  |  |  |  |
| Clear all search terms entered below.                                                                                                    |  |  |  |  |  |
|                                                                                                    |  |  |  |  |  |
| Your Cited Reference Lookup found more matches than allowed by the system. You can further refine your lookup by adding additional terms and pressing Lookup. Or you can proceed and view the matches processed by pressing . |  |  |  |  |  |
| <u>CITED AUTHOR</u> : Enter cited author name, or names separated by OR as SMITH AB OR JONES CD<br>darwin c*                                                                                                    |  |  |  |  |  |
| CITED WORK: Enter 20-character title abbreviation or select from <u>list</u>                                                                                                    |  |  |  |  |  |
| <u>CITED YEAR:</u> Enter one or more 4-digit years as 1995 OR 1996                                                                                                    |  |  |  |  |  |

Refine your search or click shows to view the references processed.

To refine a search either enter a value in more than one of the components of a cited reference or restrict your search to fewer data years at the outset.

### SUMMARY OF CITED REFERENCE SEARCHING

ISI processes most formal cited references.

Only the *first* listed author of a cited reference is keyed.

Secondary cited authors can be searched if the document occurs as a source record in the loaded databases.

Variations of the same Cited References may appear in the databases.

There will be a hot link between a cited reference and its corresponding source record if the article referenced was covered by ISI, and if the source record is included in the loaded databases. [ This page intentionally blank. ]

# SEARCH RESULTS

## SEARCH RESULTS

#### The system returns a search summary of ten bibliographic records at a time.

Each title is linked to its Full Source Record.

Performing a Related Records search will replace the search results list.

SEARCH RESULTS To return to your original search results, click 💺

| <b>TOPIC:</b> (mars or martian) same meteorit*                                                                                                    |
|----------------------------------------------------------------------------------------------------|
| <b>General Search ResultsSummary</b><br>Topic=(mars or martian) same meteorit*; DocType=All document types; Language=All languages;<br>Databases=SCI-EXPANDED, SSCI, A&HCI Timespan=All Years; (sorted by latest date) |
| Page 1 ( Articles 1 10): MARK ALL SUBMIT 🛛                                                                                                    |
| ▶ ▲ ▲ [1]2]3]4]5]6]7]8]9]10] ▶ ▶ ▶                                                                                                    |
| <ul> <li>Farquhar J, Thiemens MH, Jackson T</li> <li><u>Atmosphere-surface interactions on Mars: Delta O-17 measurements of carbonate from ALH 84001</u></li> <li>SCIENCE 280: (5369) 1580-1582 JUN 5 1998</li> </ul>  |
| McDonald GD, de Vanssay E, Buckley JR<br>Oxidation of organic macromolecules by hydrogen peroxide: Implications for stability of biomarkers on Mars<br>ICARUS 132: (1) 170-175 MAR 1998                                |
| <ul> <li>Spohn T, Sohl F, Breuer D</li> <li><u>Mars</u></li> <li>ASTRON ASTROPHYS REV 8: (3) 181-235 MAR 1998</li> </ul>                                                                                               |
| <ul> <li>Posfai M, Buseck PR, Bazylinski DA, et al.</li> <li><u>Reaction sequence of iron sulfide minerals in bacteria and their use as biomarkers</u><br/>SCIENCE 280: (5365) 880-883 MAY 8 1998</li> </ul>           |
| <ul> <li>Taylor S, Lever JH, Harvey RP</li> <li><u>Accretion rate of cosmic spherules measured at the South Pole</u><br/>NATURE 392: (6679) 899-903 APR 30 1998</li> </ul>                                             |

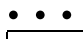

Page 1 ( Articles 1 -- 10): MARK ALL SUBMIT 🗖 239 of 20936102 documents matched the query.

### MARKING RECORDS

You can mark articles while viewing the Search Results - Summary or the Full Record.

From Search Results - Summary:

- 1. Click the checkbox(es) to the left of each record to select individual records or click MARK ALL to select the 10 records displayed.

From Search Results - Full Record display:

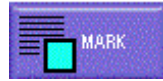

Click the MARK button to add the displayed record to the marked list.

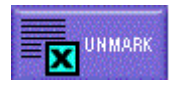

The MARK button will toggle to an UNMARK button. To remove the displayed record from the marked list, click the ton

**UNMARK button.** 

Note: If a record has been marked and then the Web browser's BACK button is clicked, the record reappears unmarked. This is a function of the browser only— the record is still marked.

When at least one record has been marked, the MARKED LIST button will become active.

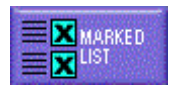

## MARKED LIST

### Click the MARKED LIST button to:

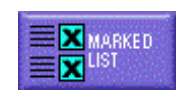

- Format records to print
- Save records to file
- Export records directly to ProCite or Reference Manager
- E-mail records with a note to a specified e-mail address
- Format records for document delivery requests

| Marked Records                                                                                                    |  |  |  |  |  |
|----------------------------------------------------------------------------------------------------|--|--|--|--|--|
| <u>Set sort option.</u><br><u>Select fields</u> .                                                                                                    |  |  |  |  |  |
| FORMAT FOR PRINT SAVE TO FILE EXPORT EXPORT                                                                                                    |  |  |  |  |  |
| McDonald GD, de Vanssay E, Buckley JR<br>Oxidation of organic macromolecules by hydrogen peroxide: Implications for stability of biomarkers on Mars<br>ICARUS 132: (1) 170-175 MAR 1998 |  |  |  |  |  |
| FORMAT FOR PRINT SAVE TO FILE EXPORT E-MAIL                                                                                                    |  |  |  |  |  |
| Select fields to include in addition to the author(s), article title and source.                                                                                                    |  |  |  |  |  |
| $\Box$ cited references $\Box$ addresses $\Box$ abstract                                                                                                    |  |  |  |  |  |
| $\Box$ language $\Box$ publisher information $\Box$ ISSN                                                                                                    |  |  |  |  |  |
| $\Box$ document type $\Box$ keywords $\Box$ times cited                                                                                                    |  |  |  |  |  |
| Select sort option:<br>Latest date<br>First author<br>Source Title<br>Times Cited<br>Back to <u>top of Marked Records</u> page                                                          |  |  |  |  |  |

To add fields other than the author(s), article title, and source fields to your output, click the desired fields' checkboxes.

Prior to exporting or printing, the records can be sorted by Latest Date, First Author, Source Title, or Times Cited.

### PRINTING RECORDS

Using the Web browser's print option prints the graphics and text as they appear on the displayed Web page.

Instead, mark the articles of interest and view the Marked List. Then click FORMAT FOR FRINT. The records will be formatted in a plain text format with field labels.

Then use the print option in the Web browser to print the formatted records.

| Record 1 of 1           |                                                                                                    |
|-------------------------|----------------------------------------------------------------------------------------------------|
| Author(s):              | McDonald GD; de Vanssay E; Buckley JR                                                                            |
| Title:                  | Oxidation of organic macromolecules by hydrogen<br>peroxide: Implications for stability of<br>biomarkers on Mars |
| Source:                 | ICARUS 1998, Vol 132, Iss 1, pp 170-175                                                                          |
| Document Type:          | Article                                                                                                    |
| Times Cited:            | 0                                                                                                    |
| Source item page count: | 6                                                                                                    |
| Publication Date:       | MAR                                                                                                    |
| IDS No.:                | ZP811                                                                                                    |
| 29-char source abbrev:  | ICARUS                                                                                                    |
|                         |                                                                                                    |
|                         |                                                                                                    |

### **E-MAILING RECORDS**

From the Marked List, click to **E-MALL** open an e-mail form in your browser.

Enter an e-mail address and a note to be included with your saved records. Then click **SEND E-MAIL** to send the saved records to the specified address.

Enter your name in the Notes field so that your receipient knows from whom the e-mail was sent.

| E-Mail Marked Records from Corporate Editions                                                                                                |  |  |  |
|----------------------------------------------------------------------------------------------------|--|--|--|
| Please note that some e-mail systems cannot receive large files. You may experience problems if you try to send large<br>numbers of records. |  |  |  |
| E-Mail the records to:                                                                                                    |  |  |  |
| Notes (enter up to 250 characters):                                                                                                    |  |  |  |
|                                                                                                    |  |  |  |
| CLEAR FORM SEND E-MAIL                                                                                                    |  |  |  |
## ORDERING DOCUMENTS

Your site's document delivery configuration, if enabled, will either:

- Send requests to Electronic ISI Document Solution<sup>TM</sup> by e-mail
- Send requests to a designated e-mail address
- Link to a designated website

ISI Document Solution<sup>™</sup> (IDS) can provide tear sheet copies or photocopies of a desired article.

To order the full text of the article(s) from ISI Document Solution TM

- 1. Click FORMAT FOR DOCUMENT DELIVERY on the Marked List page.
- 2. Complete the Requester Information form.
- 3. Click SendOrder .

## EXPORTING / SAVING RECORDS

FORMAT FOR PRINT SAVE TO FILE EXPORT FORMAIL FORMAT FOR DOCUMENT DELIVERY

- 1. Click the MARKED LIST button to review records on your Marked List.
- 2. You may add fields other than the author(s), article title and source fields to your output by clicking the desired fields' checkboxes.
- 3. You may also sort records by Latest Date, First Author, Source Title, or Times Cited.
- 4. There are two options for saving / exporting records.
  - To export records directly to ProCite or Reference Manager:

Click EXPORT. You must have ProCite or Reference Manager installed, along with the appropriate ISI/RIS Web Capture Utility. For instructions to download and install this utility, click the ISI/RIS Web Capture Utility hot link on the "Marked Records for Printing, Exporting, and Ordering" Help page.

#### To save records in an ISI tagged file format:

Click SAVE TO FILE. Specify a path and file name in the File / Save dialog box *e.g, File.txt*. A file will be saved containing the fields and records you specified, with fields identified by twocharacter tags. This format can be imported into a bibliographic management package.

# SAVING AND RUNNING QUERIES

A General Search or Cited Reference Search query can be saved for later use.

Queries can be saved either to the Client or to the Server depending on your site's configuration.

Only search parameters are saved, not the database and time span selections in effect at the time the query is saved. When run, this query runs against the current session's database and time span selections.

To Save a Query

- 1. Enter your search query value(s) on the search screen.
- 2. Click SAVE QUERY.
- 3. Specify the file name with a \*.htm or \*.html extension. A Server save also requires a user name and password.

To Run a Saved Query

<u>Using Saved Queries:</u> Instructions for editing and running saved queries. Enter full pathname of saved query (e.g., c:\myqueries\query1) or use Browse.

c:\savedqueries\q1 Browse... Open Query

- 1. From the Full Search screen, you can enter the pathname for your saved query, or you can browse to select a saved query from your files.
- 2. When you have entered the pathname for the saved query, click OPEN QUERY to open the query in your browser.
- **3.** Click the SEARCH or LOOKUP button to execute the search.

### SAVING CITED REFERENCE SEARCHES

### Pressing the SAVE QUERY button in a Cited Reference Search will save the CITED AUTHOR, CITED WORK, and CITED YEAR entries.

It will NOT save the selections from the LOOKUP table.

## HOW TO CONTACT US

#### Addresses

ISI 3501 Market Street Philadelphia, PA 19104 U.S.A.

Latin America & Mexico 3501 Market Street Philadelphia, PA 19104 U.S.A.

ISI Europe Brunel Science Park Uxbridge UB8 3PQ United Kingdom

ISI Japan Thompson Corporation K.K. Palaceside Building 5F 1-1-1 Hitotsubashi Chiyoda-ku Tokyo 100-0003 Japan

ISI Asia 60 Albert Street #15-01 Albert Complex Singapore 189969 Singapore

#### **Technical Help Desks**

Phone: 1-800-336-4474 ext. 1591 215-386-0100 ext. 1591 Fax: 215-386-6362 E-mail: help@isinet.com

#### **Customer Education**

Phone: 1-800-336-4474 ext. 1401 215-386-0100 ext. 1401 Fax: 215-386-6362 E-mail: educate@isinet.com

Phone: +44-1895-270016 Fax: +44-1895-256710 E-mail: eurohelp@isinet.co.uk

Phone: +81-3-5218-6530 Fax: +81-3-5218-6536 E-mail: jphelp@isinet.com

Phone: +65-338-7747 Fax: +65-338-9949 E-mail: asiahelp@isinet.com Phone: +44-1895-270016 Fax: +44-1895-256710 E-mail: eurohelp@isinet.co.uk

Phone: +81-3-5218-6530 Fax: +81-3-5222-1280 E-mail: jphelp@isinet.com

Phone: +65-338-7747 Fax: +65-338-9949 E-mail: asiahelp@isinet.com

#### Visit us on the Web at http://www.isinet.com